# Inicie un pequeño proveedor de servicios de Internet inalámbrico (micro-WISP) con inversión mínima

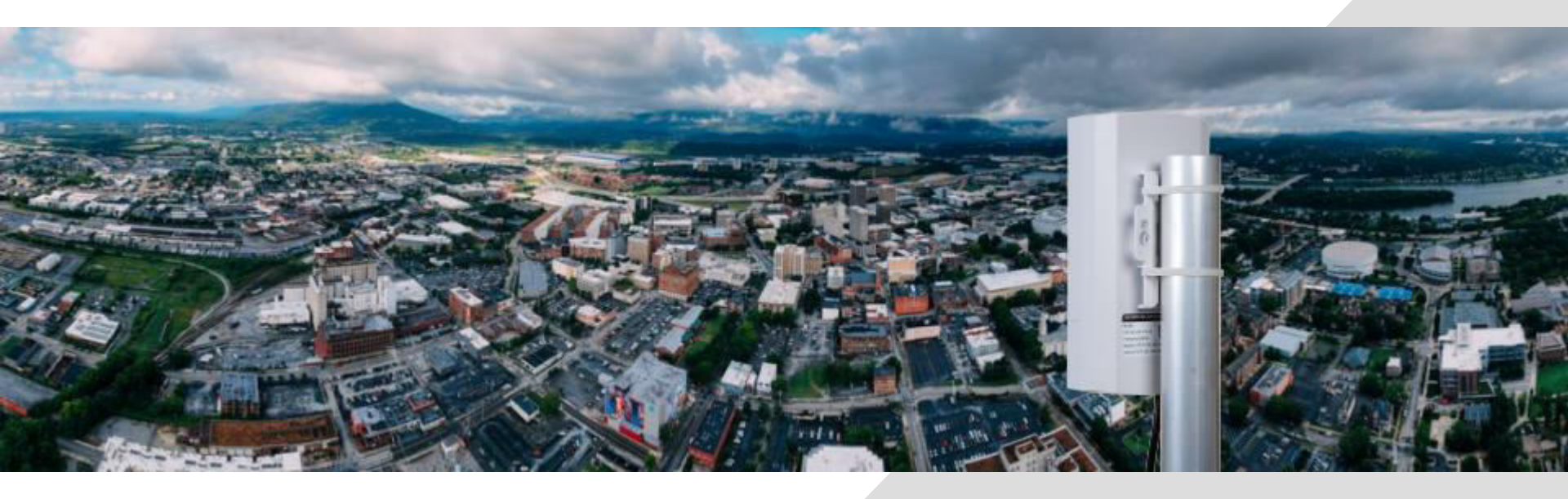

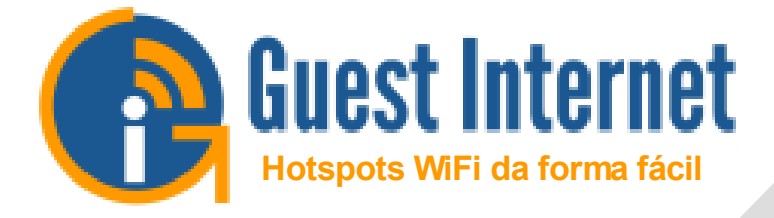

#### Octubre 2019

Vender Internet por fichas: Imprima y venda fichas de acceso a Internet por dinero en efectivo

Copyright (c) Fire4 Systems Inc, 2019, todos los derechos reservados

#### Comience un exitoso negocio de micro-WISP con una inversión mínima

#### INTRODUCCIÓN

- Esta presentación explica cómo iniciar una pequeña empresa que proporcionará servicios de Internet inalámbrico de bajo costo para clientes de bajos ingresos: el cargo mensual puede ser de \$ 2 a \$ 5
- El costo inicial puede ser muy bajo, menos de \$ 100 de inversión en equipos cuando el dueño del negocio proporciona toda la mano de obra requerida
- El producto inalámbrico para exteriores GIS-K3 tiene todo el software necesario para gestionar la venta de servicios de Internet y controlar el acceso a Internet.
- El sistema de administración de la nube de Internet para invitados permite que el negocio crezca y administre un número ilimitado de GIS-K3
- Esta presentación ha sido preparada para revendedores, instaladores y clientes

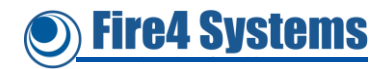

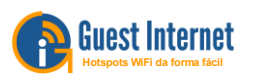

#### CONTENIDO

- 1. Descripción general del negocio de Micro-WISP
- 2. Crear un plan de negocios para un negocio de micro-WISP
- 3. Comience a construir un negocio de micro-WISP
- 4. Venta del servicio micro-WISP a clientes
- 5. Creación de una página de inicio de sesión personalizada 'Splash' para el portal cautivo
- 6. Configurando el GIS-K3
- 7. Otras aplicaciones de servicio de Internet: cibercafé
- 8. Resumen

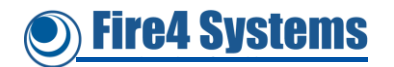

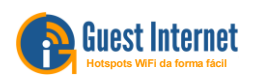

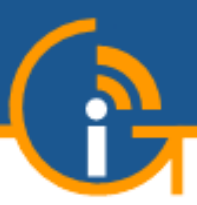

## 1. Descripción general del negocio de Micro-WISP

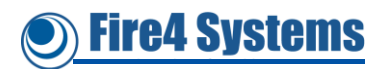

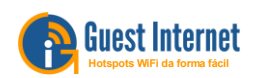

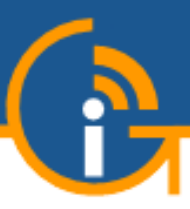

- Un micro-WISP es un pequeño proveedor de servicios de Internet inalámbrico que vende acceso a Internet a los clientes mediante una transacción en efectivo.
- El cliente de micro-WISP es un usuario de Internet con un presupuesto limitado, probablemente sin tarjeta de crédito o cuenta corriente bancaria
- El micro-WISP divide una conexión DSL entre muchos usuarios, proporcionando así un servicio de muy bajo costo por cliente.
- El micro-WISP proporciona un servicio importante en lugares donde el ingreso promedio es bajo y muchas personas quieren acceso a Internet
- El micro-WISP tiene una capacidad de inversión limitada y pequeños ingresos, por lo que debe instalar equipos inalámbricos y de red de muy bajo costo.

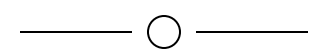

• Esta presentación explica cómo iniciar y operar un negocio de micro-WISP

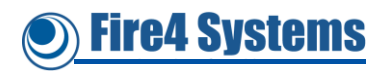

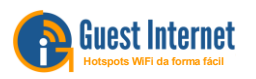

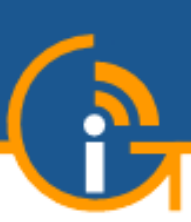

#### Características del equipo requeridas por micro-WISP

- Equipos inalámbricos de bajo costo
- Autocontenido con todas las características de la unidad
- Instalación exterior con largo alcance
- Página de inicio de sesión del portal cautivo configurable
- Generar código de acceso
- Parámetros de código de acceso que controlan el uso
- diseño de ficha
- creación e impresión de archivos de ficha
- Acceso a la gestión remota desde cualquier lugar
- Gestión en la nube para múltiples productos.
- Bloquear el acceso a sitios web específicos, lista negra
- Permitir acceso a sitios web sin inicio de sesión, lista blanca
- Permitir acceso libre para dispositivos específicos, lista MAC
- Informes de uso
- Alertas de falla
- Configuración de la red
- No hay otras tarifas después de la compra
- Uso fácil, no requiere entrenamiento o habilidades especiales

Características técnicas y características del punto de acceso inalámbrico GIS-K3 PtMP que se administra de forma remota a través de Internet utilizando la computadora del micro-WISP

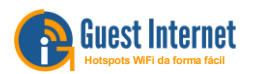

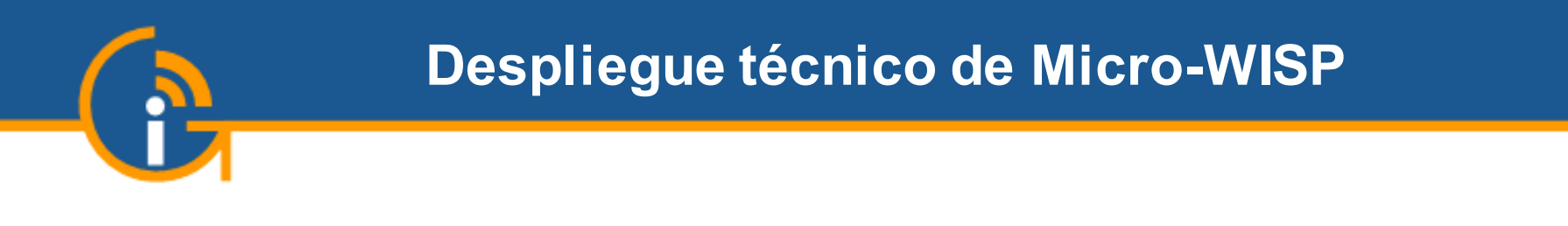

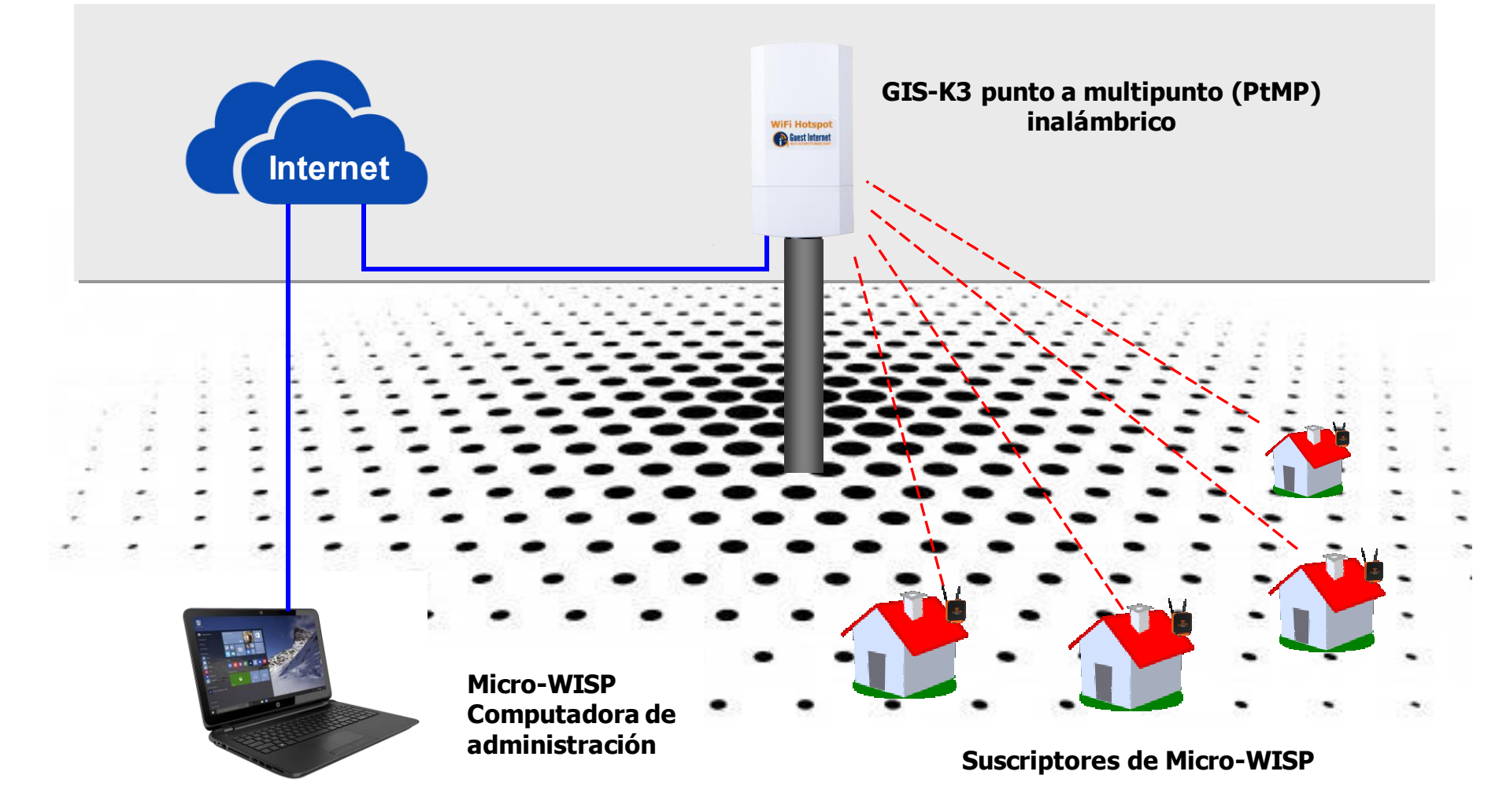

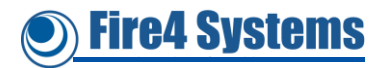

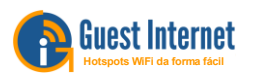

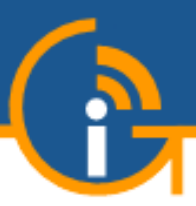

## 2. Crear un plan de negocios para un negocio micro-WISP

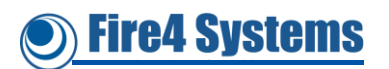

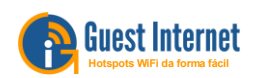

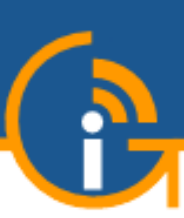

- Analizar la viabilidad de un negocio micro-WISP
  - ¿Puede un negocio micro-WISP sobrevivir, crecer y ganar dinero?
- Un plan de negocios examinará los parámetros básicos del negocio que mostrarán si el negocio puede ser exitoso
  - Ventas e ingresos potenciales
  - Costo para generar ventas
  - Los costos de puesta en marcha
  - Costos operativos continuos
  - Costos a escala
- Analice esta información para estimar cuál podría ser la ganancia o pérdida
- Si se muestra una ganancia, calcule el tiempo para amortizar la inversión

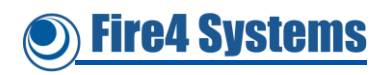

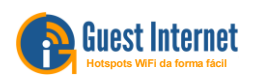

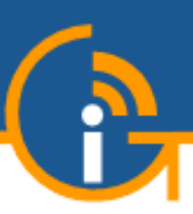

#### Ganancia o pérdida y amortización de inversiones

#### ¿Ganancia o pérdida?

| Articulo                    | Costo                               | Ingresos                          |
|-----------------------------|-------------------------------------|-----------------------------------|
| Ventas potenciales          |                                     | \$ Estimación de ventas mensuales |
| Costo para generar ventas   | \$ Costo mensual de marketing       |                                   |
| Costos operativos continuos | \$ Costos mensuales de DSL          |                                   |
| Costo a escala              | \$ Inversión mensual en equipos     |                                   |
| TOTAL                       | \$                                  | \$                                |
| ¿Ganancia o pérdida?        | (\$ Ingreso total) - (\$ costo tota | l) = \$ + ganancia o \$ - pérdida |

#### Amortización de la inversión?

| Articulo                | Costo de inversión                                                           | Ganancia mensual |  |  |  |
|-------------------------|------------------------------------------------------------------------------|------------------|--|--|--|
| Costo y ganancias       | \$ Inversión en equipamiento                                                 | \$               |  |  |  |
| Tiempo de amortización? | (\$ Inversión en equipo) / (\$ ganancia) = meses para recuperar la inversión |                  |  |  |  |

¿Es viable el negocio de micro-WISP? habrá un beneficio?

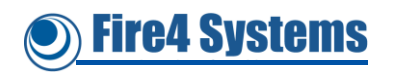

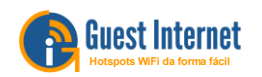

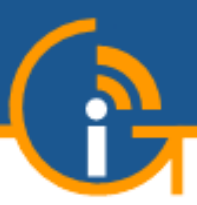

## 3. Comience a construir un negocio de micro-WISP

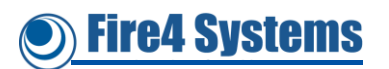

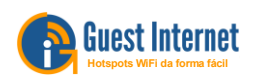

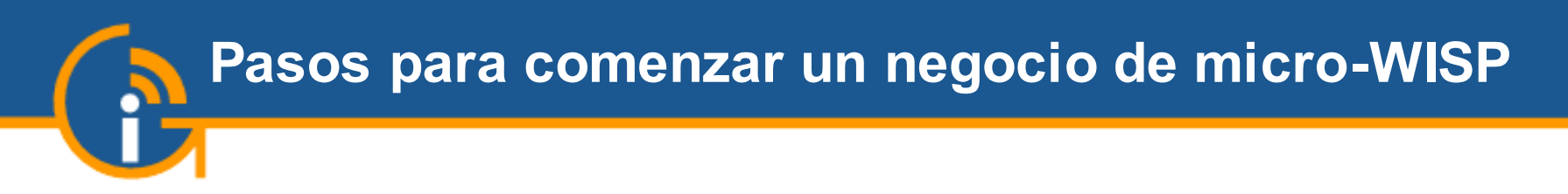

- Obtenga un mapa del vecindario donde se proporcionará el servicio de Internet
  - Trazar las ubicaciones de los posibles clientes
- Encuentre una ubicación para instalar la antena que tenga una línea de visión para tantos clientes potenciales como sea posible
  - Techo de un edificio alto, torre, colina
- Verifique que la antena se pueda instalar en la ubicación deseada
  - ¿Se requiere permiso? ¿Se debe pagar una tarifa?
- ¿Se puede instalar un DSL en el sitio?
  - De lo contrario, se requerirá una conexión inalámbrica punto a punto a una ubicación de línea de visión que tenga un servicio DSL
- ¿La ubicación de la antena tiene energía?
  - De lo contrario, se requerirá una instalación de energía solar

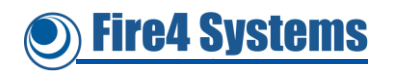

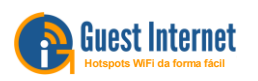

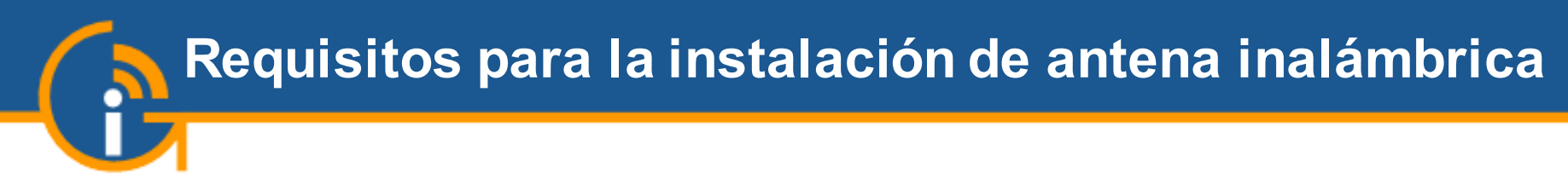

- La antena inalámbrica GIS-K3 es un punto de acceso inalámbrico (WAP) de punto a multipunto (PtMP)
- La antena recibe y transmite datos de Internet con los dispositivos informáticos de los clientes, que incluyen teléfonos inteligentes, tabletas y computadoras portátiles
- El siguiente diagrama ilustra el equipo que se instalará

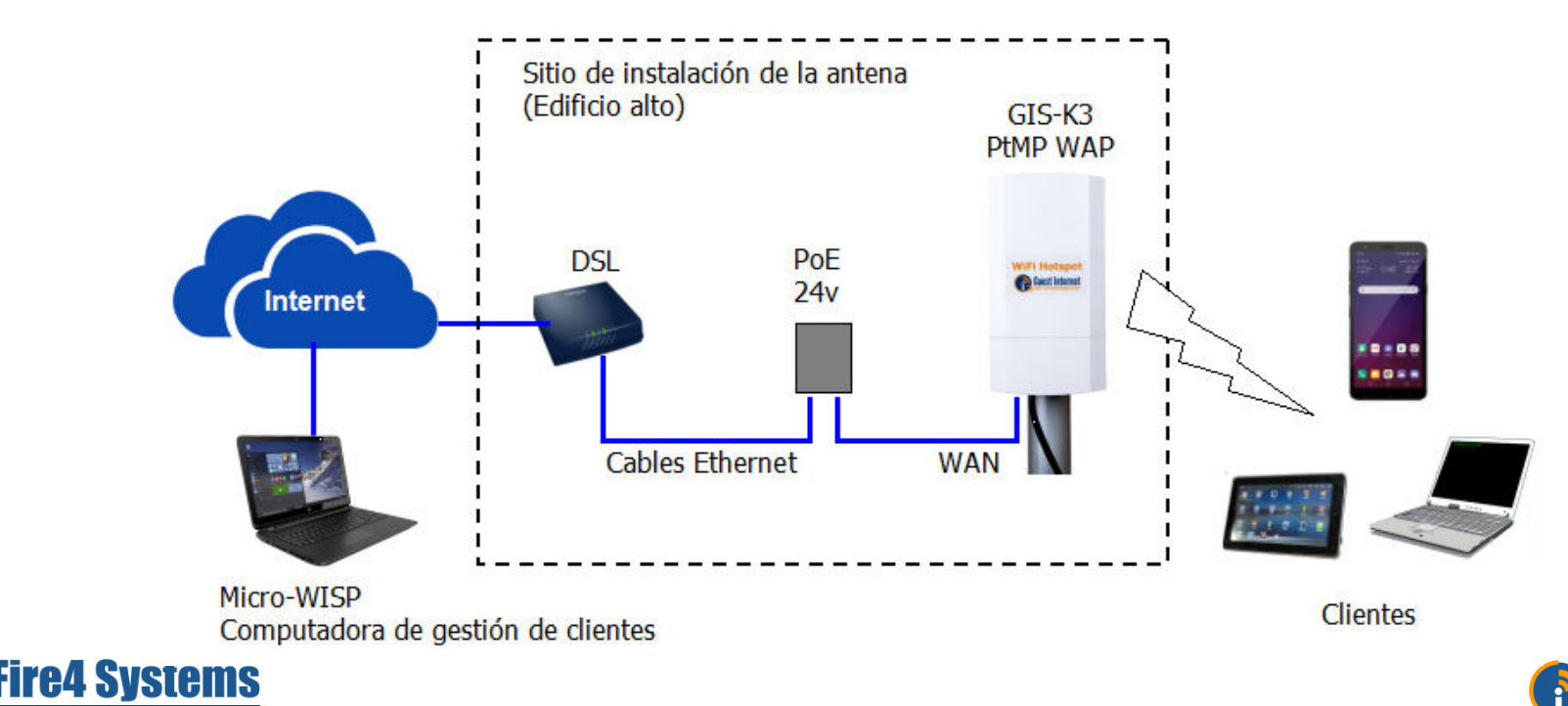

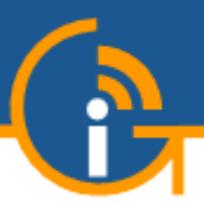

Fire4 Systems

• El techo de un edificio alto suele ser la mejor ubicación para instalar la antena

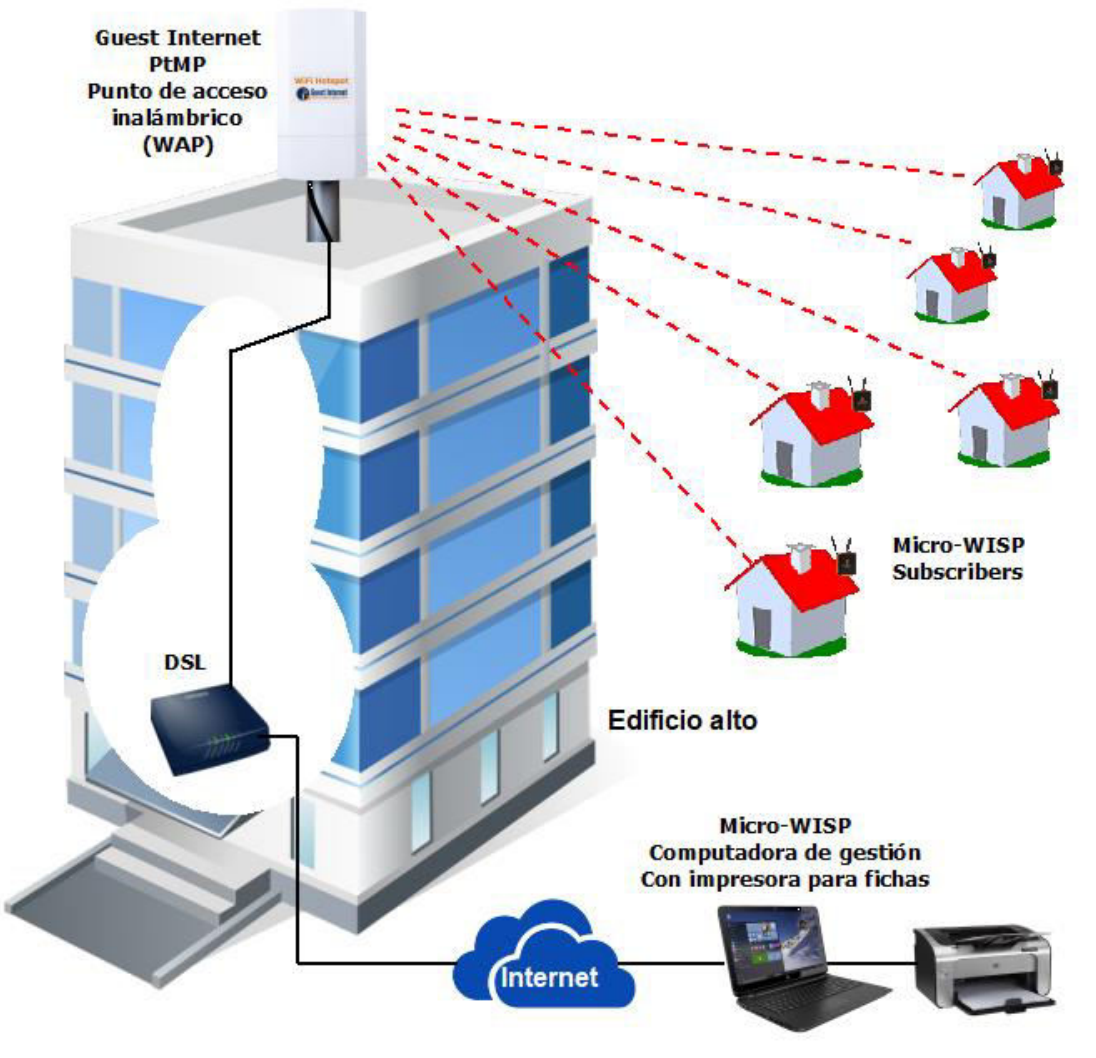

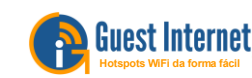

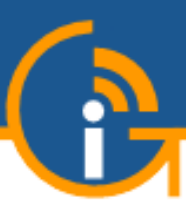

- Configuración de hardware: configure los puertos WAN y LAN Ethernet, y el puerto inalámbrico (WLAN)
- Página de inicio de sesión de punto de acceso: (Portal cautivo) use las opciones de página de inicio de sesión preconfiguradas, o desarrolle una página de inicio de sesión personalizada con publicidad
- Sistema de facturación: hay varias opciones, para ventas en efectivo use la opción de impresión de ficha para vender Internet por fichas
- Gestión del tráfico: incluye filtrado de contenido web, lista blanca de IP / Dominio y lista negra, y lista blanca MAC y lista negra y un firewall
- Monitoreo y alerta de fallas: monitorea el estado de todas las unidades inalámbricas y clientes, y el enlace WAN a cada dispositivo; envía un correo electrónico sobre cualquier falla
- **Informes**: incluye el uso general de la red, el uso de la red por punto de acceso inalámbrico y el uso de la red por cliente
- Mantenimiento: haga una copia de seguridad y restaure la configuración e instale actualizaciones de firmware gratuitas

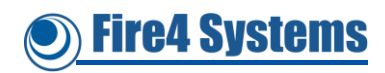

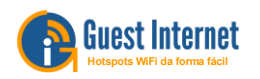

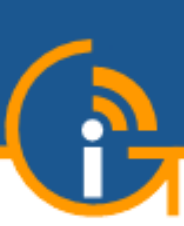

#### Vender acceso a Internet utilizando la función de impresión de ficha

- El micro-WISP utilizará el software instalado en el GIS-K3 para gestionar la venta de acceso a Internet a los clientes.
- La venta de acceso a Internet se realiza cobrando a un cliente por un código de acceso único que se imprime en una ficha
- El cliente se conecta a la antena GIS-K3 y luego ingresa el código de acceso en la pantalla de inicio de sesión para obtener acceso a Internet
- El acceso a Internet se otorga una vez que el código de acceso ha sido verificado
- El código de acceso también determina los parámetros que controlan las condiciones de acceso, los parámetros son:
  - La duración en que el código de acceso seguirá siendo válido después del primer uso;
    - Ejemplo: 1 día, 1 mes, etc. la configuración de duración es variable
  - Velocidades máximas de descarga y carga permitidas al acceder a Internet
  - Número máximo de bytes que se pueden descargar y cargar.
  - El código puede especificarse para uso de un solo usuario o para múltiples usuarios

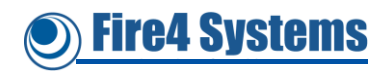

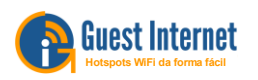

# Configuración cuando no se puede instalar una conexión DSL en el sitio de la antena

• El GIS-K3 se puede conectar a un sitio remoto que tiene un circuito de Internet, a través de un enlace inalámbrico punto a punto de línea de visión

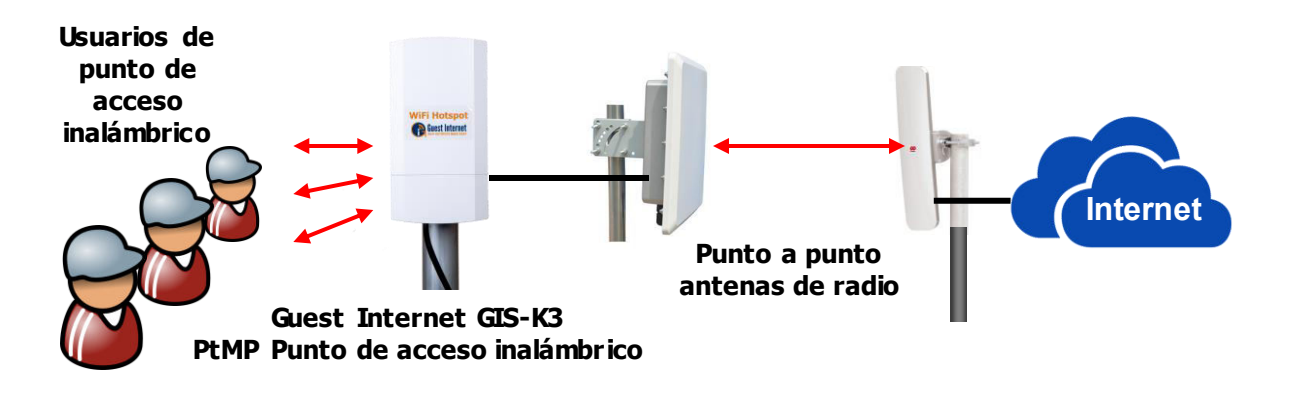

- El lado de la radio del cliente del enlace punto a punto se ubicará cerca de la antena PtMP y se conectará a él a través de un cable Ethernet y los suministros PoE respectivos
- El lado del punto de acceso del enlace punto a punto se encuentra en un edificio alto y está conectado a un servicio DSL
- Las antenas inalámbricas punto a punto pueden funcionar en la frecuencia de 5.8GHz que tiene menos interferencia

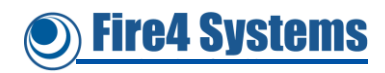

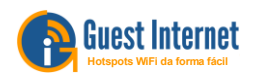

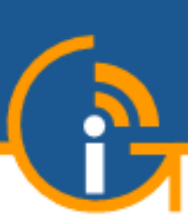

# Conexión DSL desde el sitio de la antena a un sitio remoto

 La antena de retorno punto a punto se conecta a un punto de acceso inalámbrico en un edificio remoto con línea de visión

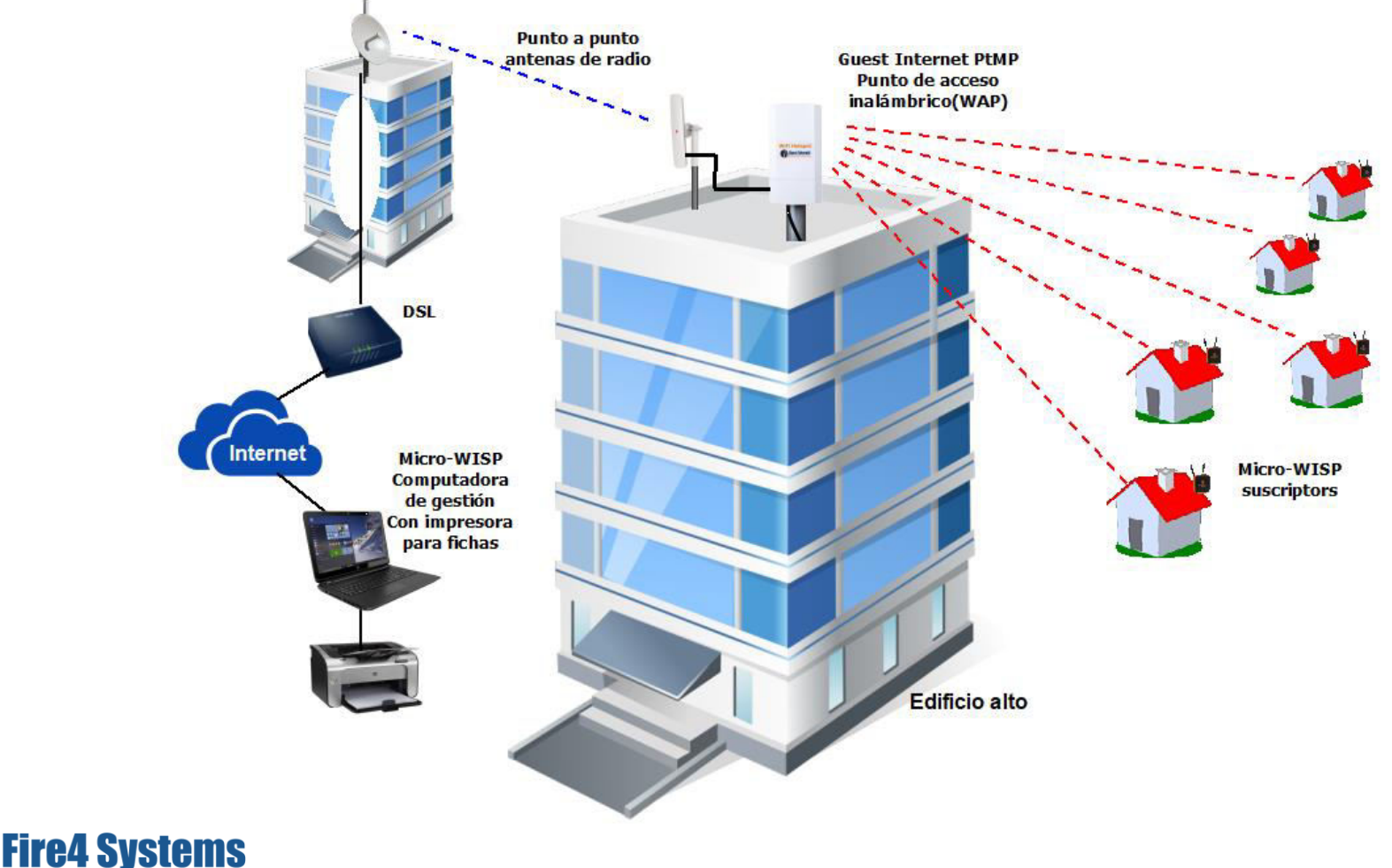

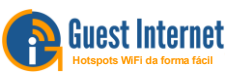

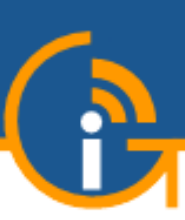

#### Instalación cuando el cliente está fuera del alcance de la antena GIS-K3

- Cuando la antena GIS-K3 PtMP se instala en un punto alto, los clientes pueden conectarse con una línea de visión de hasta unos cientos de metros
- La limitación de la distancia se debe a la mala antena y radio instaladas en la computadora, tableta o teléfono inteligente del cliente.
- El alcance se puede extender a unos pocos km instalando una unidad inalámbrica en el techo de la casa u oficina del cliente que está conectada a un enrutador inalámbrico
- La unidad inalámbrica se llama Equipo de premisa del cliente (CPE) y aumentará en gran medida el área de cobertura permitiendo que se conecten más clientes

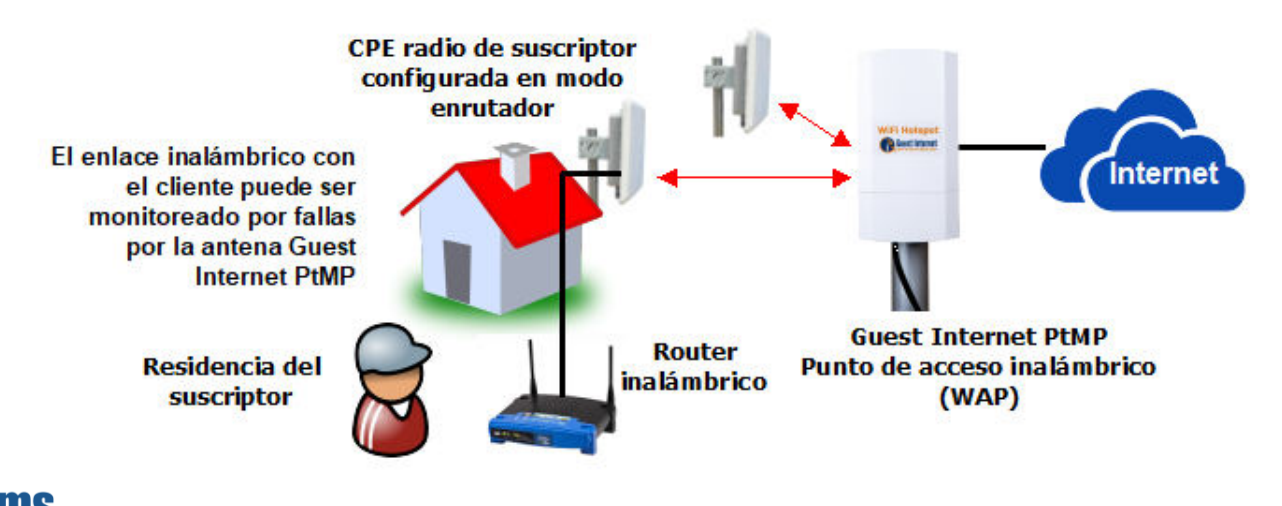

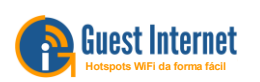

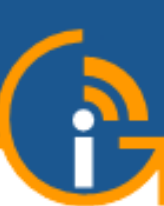

- Cuando la ubicación de la antena no tiene energía, entonces se puede instalar un sistema de batería de energía solar
- Un sistema de energía solar tiene tres componentes, el panel solar, el controlador de carga y la batería para el almacenamiento de energía
- Cuando brilla el sol, un panel solar de 50 vatios cargará la batería a cinco veces la velocidad a la que la unidad inalámbrica consume energía

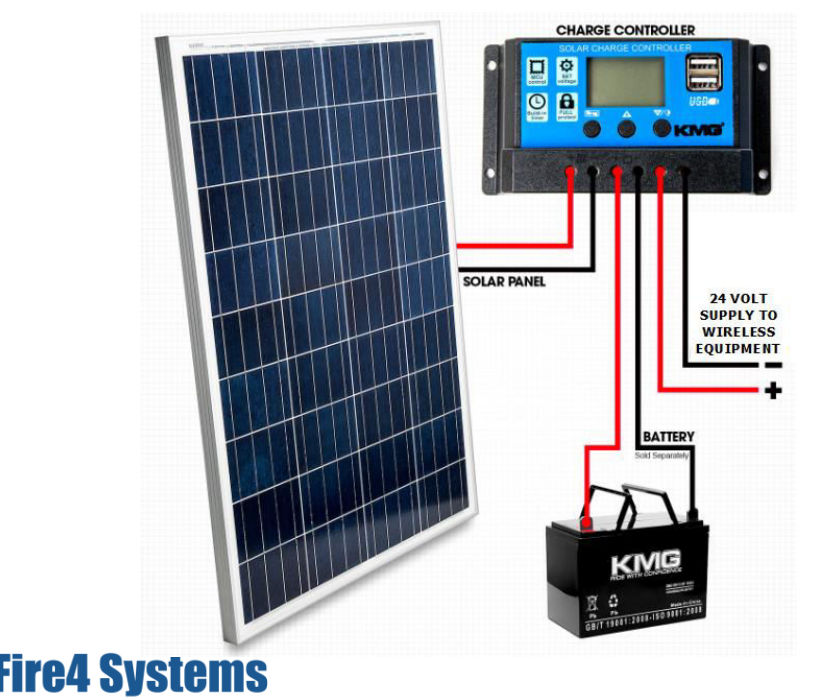

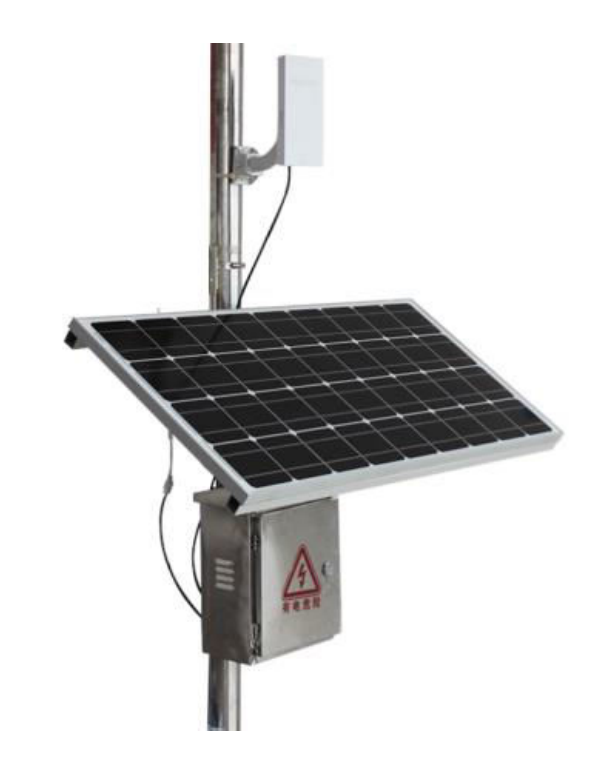

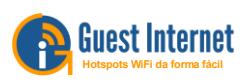

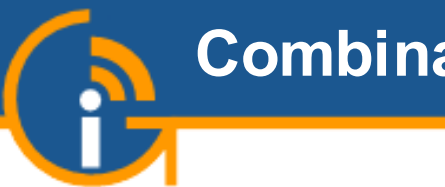

 El diagrama muestra una configuración de equipo que el micro-WISP podría instalar para proporcionar acceso a muchos clientes cuando la ubicación de la antena no tiene alimentación o acceso DSL, y cada cliente tiene una radio CPE

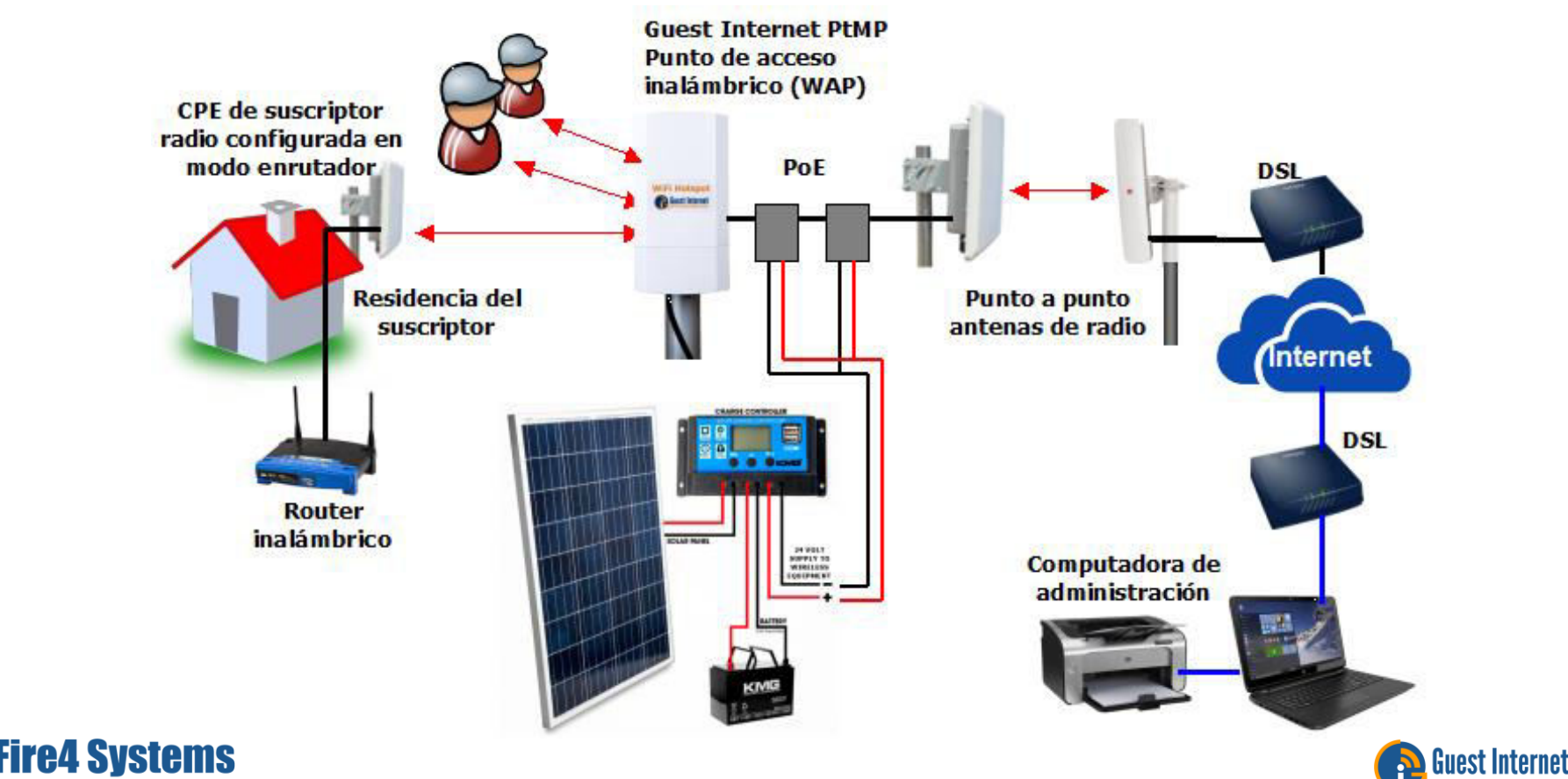

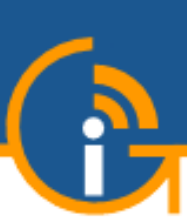

#### Monitorear el enlace de Internet de los clientes por fallas

- La antena de PtMP GIS-K3 es monitoreada por falla por la nube de Internet Invitado y el GIS-K3 puede monitorear el enlace a la radio CPE del cliente por falla
- Se envía un mensaje al micro-WISP cuando falla algún componente del servicio de Internet, para mejorar la calidad del servicio al cliente

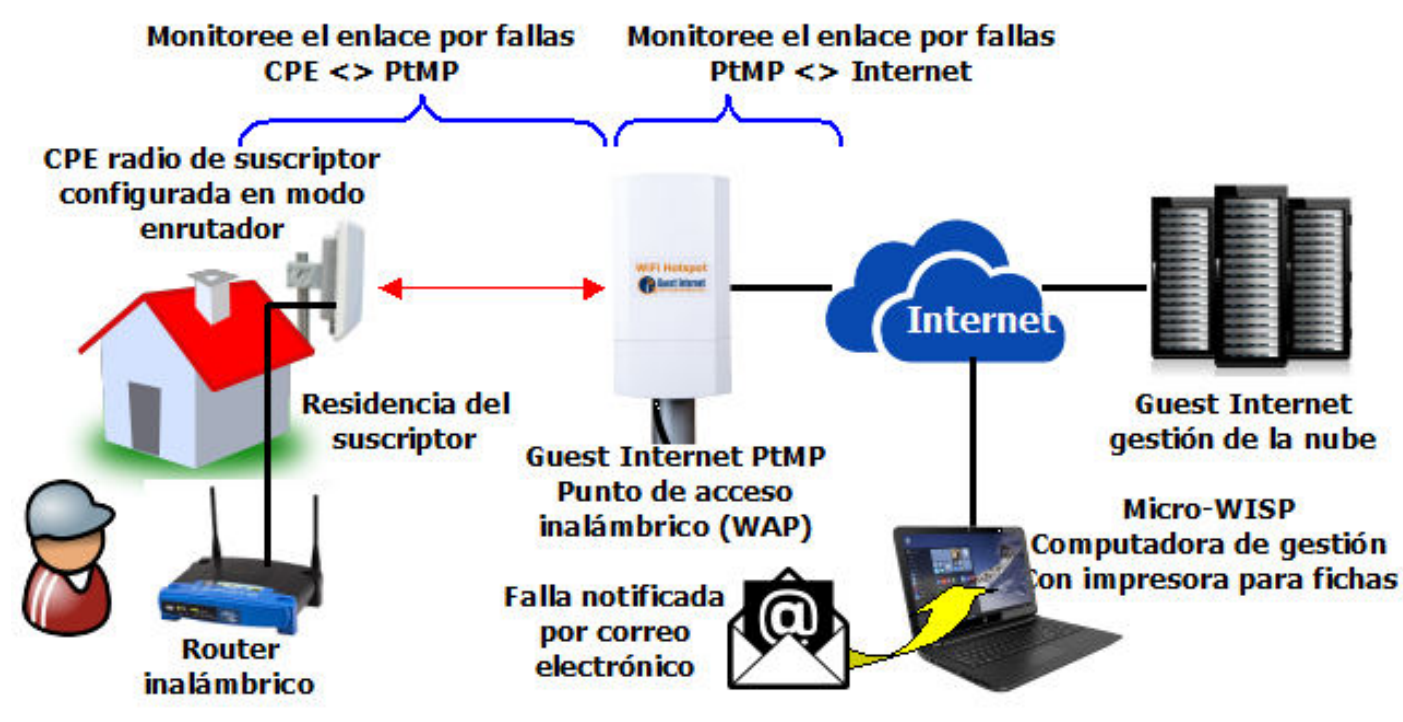

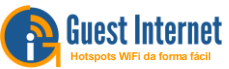

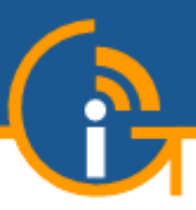

Fire4 Systems

- Se pueden instalar GIS-K3 adicionales en una torre conectando el puerto LAN de uno al puerto WAN del siguiente
- La potencia PoE también se transporta a través de la conexión en cadena a cada GIS-K3

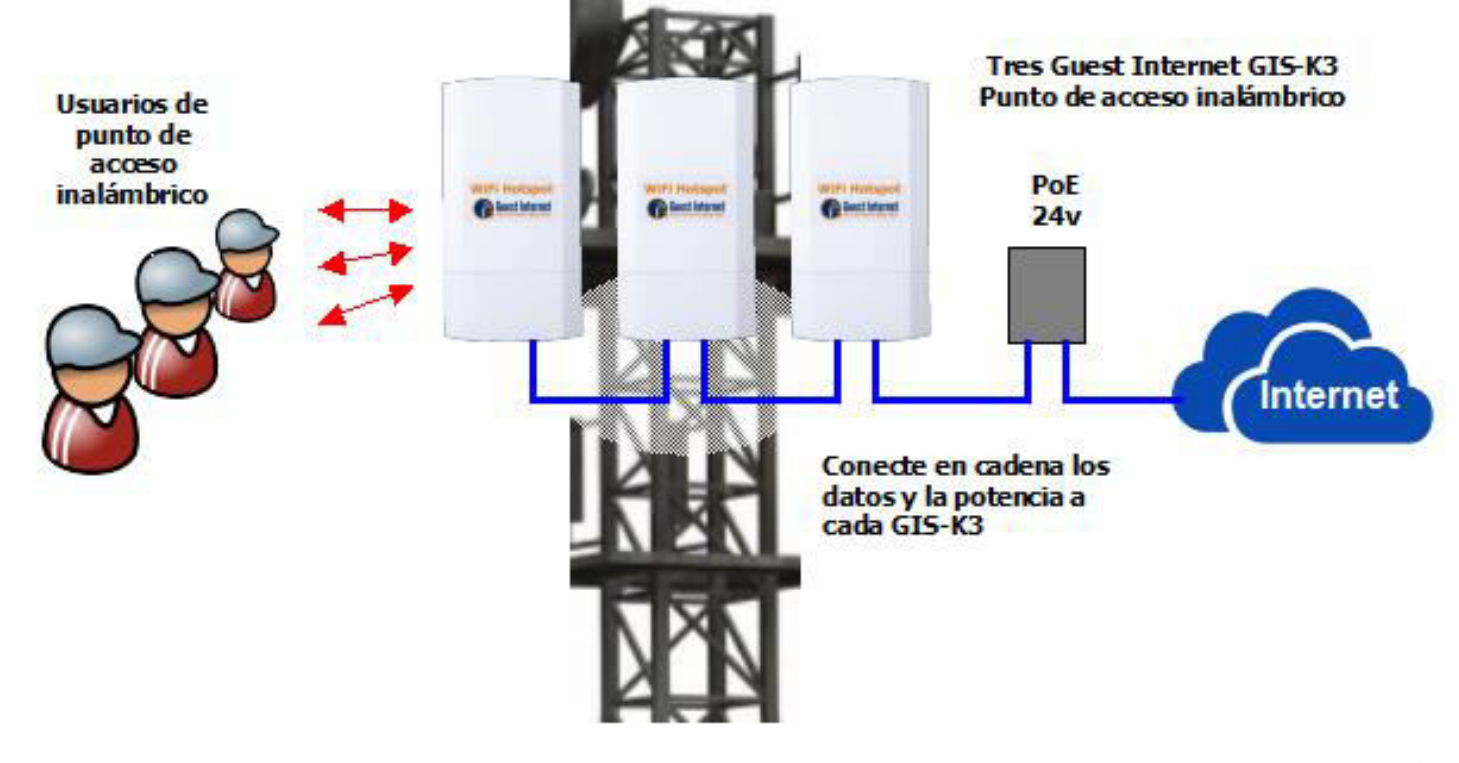

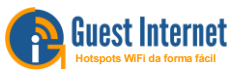

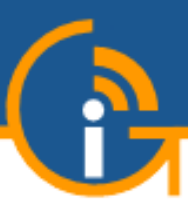

- La antena GIS-K3 es direccional y tiene una alta ganancia de 8dBi para proporcionar cobertura inalámbrica en una distancia mucho mayor que la proporcionada por una antena omnidireccional
- Para proporcionar una cobertura de 360 grados alrededor de una torre de antena, se pueden montar seis unidades inalámbricas GIS-K3 alrededor de la torre, lo que proporcionará acceso a Internet para hasta 350 clientes cuando el circuito DSL tenga 100 Mb / s de ancho de banda

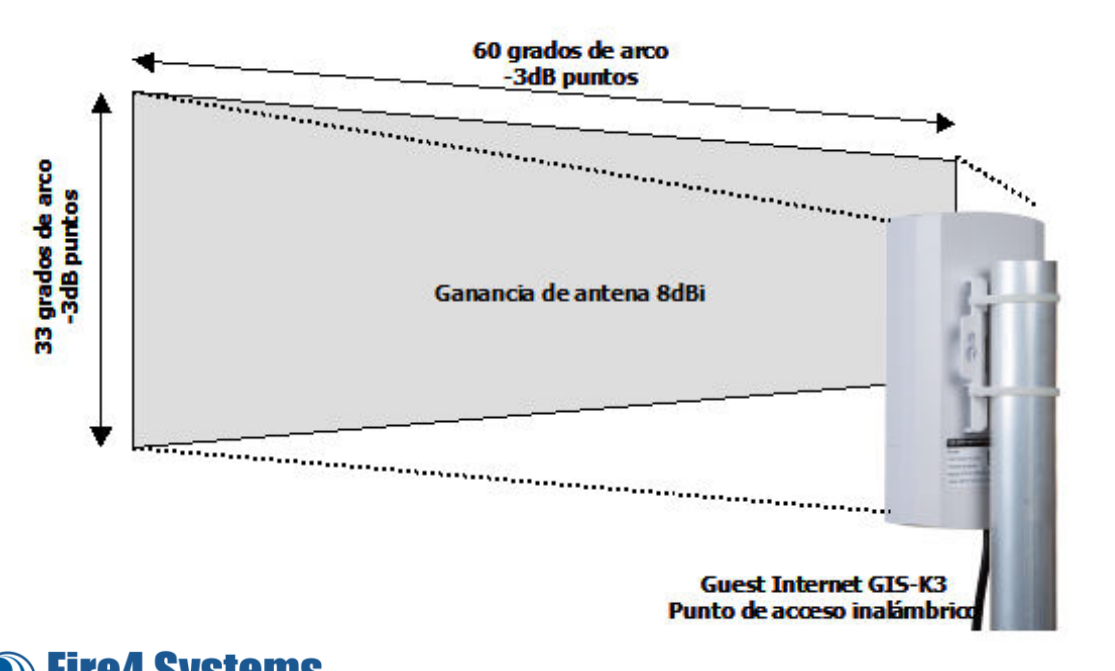

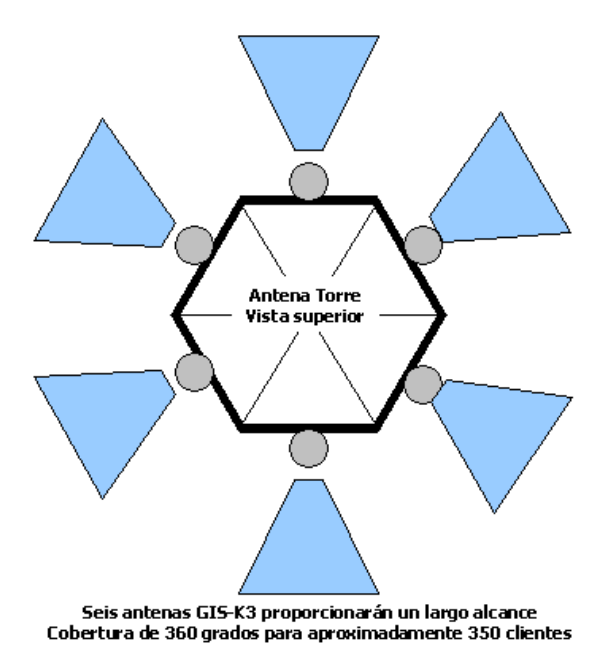

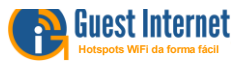

#### Límites para el número de clientes que pueden conectarse a un DSL y la relación de contención

- El servicio DSL no tiene límites de usuario, sin embargo, existe el riesgo de congestión de la red a medida que aumenta el número de usuarios por conexión DSL
  - La congestión de la red es una calidad de servicio reducida que se produce cuando se solicita que un enlace de red transporte más datos de los que puede manejar.
  - Los problemas incluyen pérdida de paquetes, desconexión de usuarios, bloqueo de nuevas conexiones
- Hay dos parámetros a considerar al planificar una instalación de antena
  - Establecer las velocidades de descarga y carga para cada cliente
  - Decidir sobre la relación de contención (contention ratio)
  - Ejemplo 1: el circuito DSL es de 50 Mb / sy hay 50 clientes cada uno limitado a una velocidad máxima de descarga de 1 Mb / s, entonces la congestión de la red nunca ocurrirá, en este caso la relación de contención es 1: 1.
  - Ejemplo 2: todos los clientes no se conectarán al mismo tiempo, por lo tanto, establezca la relación de contención en 5: 1, esto significa que el micro-WISP puede vender 250 códigos de acceso a los clientes, cada uno limitado a una velocidad de descarga de 1 Mb / s, por 50Mb / s circuito DSL. Puede existir el riesgo de que se produzca congestión en la red en las horas pico de uso

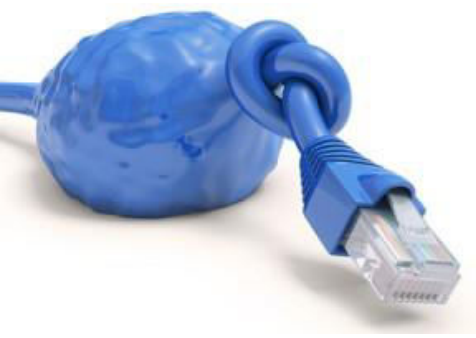

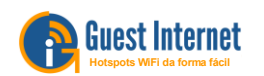

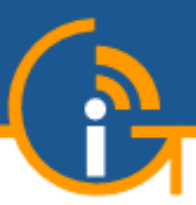

# 4. Venta del servicio micro-WISP a clientes

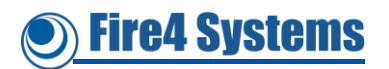

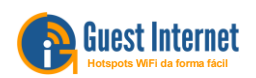

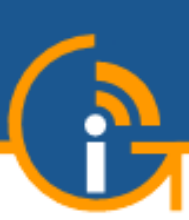

#### Métodos de facturación para vender acceso a Internet

- El Guest Internet GIS-K3 proporciona varios métodos para cobrar al cliente por el acceso a Internet
- Para las economías en desarrollo, las transacciones en efectivo prepagas mediante la venta de fichas con un código de acceso es el método preferido para vender el acceso
- El cliente conecta el teléfono inteligente o la tableta al punto de acceso inalámbrico y luego abre el navegador para ver la página de inicio de sesión
- El código de acceso se ingresa en la página de inicio de sesión y cuando se autentica, el cliente obtiene acceso a Internet por la duración predeterminada del código

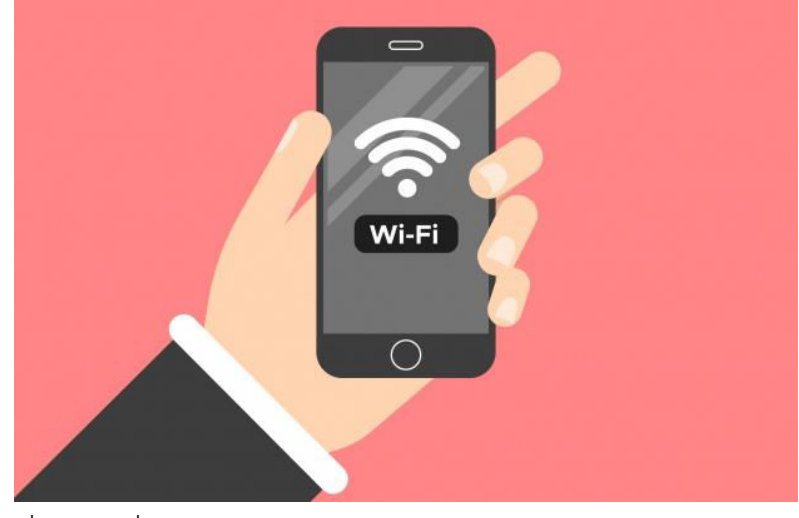

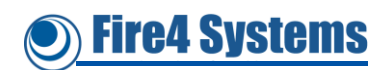

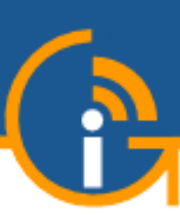

#### Venta en efectivo con facturación de ficha utilizando el Guest Internet GIS-K3

- La facturación de la ficha GIS-K3 tiene unos pasos muy sencillos para preparar las fichas, que se imprimirán y venderán a los clientes
  - Diseño de la ficha
  - Generar el archivo ficha
  - Imprime y corta las hojas de ficha
  - Guarde las hojas de ficha como un archivo PDF para imprimir más tarde o en una ubicación diferente
  - Acceso a internet usando la ficha
- El tamaño de la ficha se fija de modo que se puedan imprimir 16 fichas (4 x 4) en una hoja de papel de tamaño carta, utilizando cualquier tipo de impresora que acepte papel de tamaño carta
- Después de imprimir, las fichas se cortan y se venden a los clientes

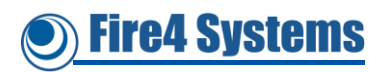

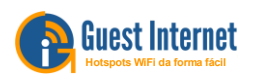

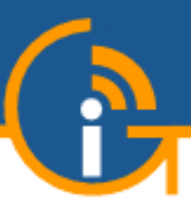

- Cada ficha tiene un código de acceso alfanumérico aleatorio de 6 caracteres que el cliente ingresa en un cuadro en la página de inicio de sesión para autorizar el acceso a Internet
- Los códigos de acceso se generan utilizando los siguientes parámetros;
  - Establezca la duración durante la cual el código será válido, de 30 minutos a 180 días, y puede ser ilimitado
  - Establecer velocidades máximas de descarga y carga de datos permitidas
  - Establezca el recuento máximo permitido de bytes de descarga y carga de datos
  - Establezca el número de clientes a los que se les permite usar cada código simultáneamente (generalmente establecido en 1)
- La duración elegida para el código de acceso se puede imprimir en la ficha
- El GIS-K3 tiene varias características de seguridad que bloquean a cualquiera que intente obtener acceso gratuito a Internet al intentar evitar el proceso de autenticación de código

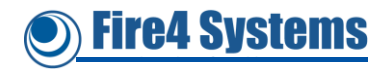

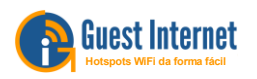

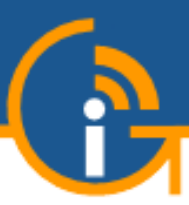

- Cada ficha puede incluir un logotipo que aparecerá en la ficha
- Cree el logotipo utilizando cualquier programa de diseño gráfico
- El archivo del logotipo debe estar en formato JPG con un tamaño de 60pt x 60pt
- Se puede cargar un archivo de mayor tamaño, pero se redimensionará a 60pt x 60pt
- El tamaño del archivo del logotipo no debe superar los 196 KB

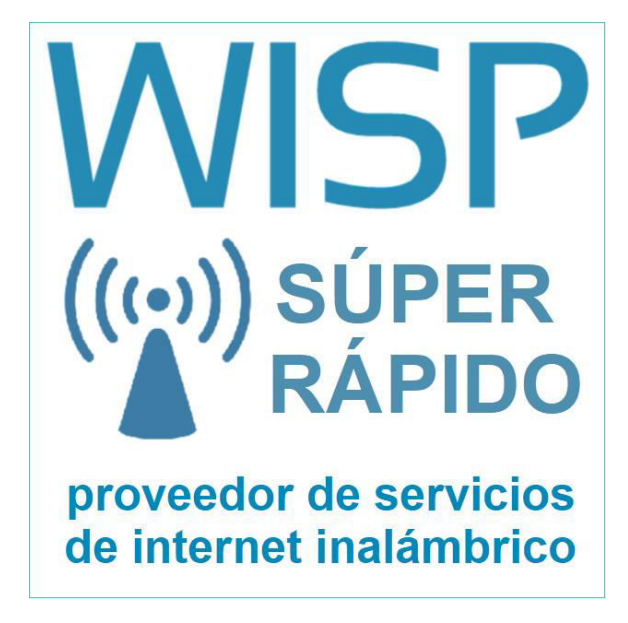

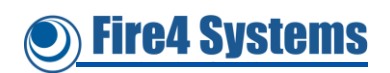

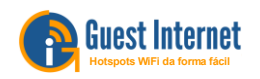

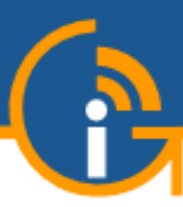

- La ficha se crea utilizando la página de configuración de la impresora
  - Escribe el título de la ficha
  - Sube el logo de la ficha
  - Escriba las instrucciones de la ficha
  - Marque la opción para mostrar la duración del código de acceso en la ficha

|                                     |                                                                                                    | Configuración de la Impresora                                                                                                    | Configuración de la Impresora |  |  |  |  |
|-------------------------------------|----------------------------------------------------------------------------------------------------|----------------------------------------------------------------------------------------------------|-------------------------------|--|--|--|--|
| Guest                               | Internet Solutions GIS-R4<br>OTSPOTS MADE EASY Conectado a Internet: \$i                                                                                              | Puedes imprimir múltiples códigos en una impresora normal. Use la configuraci<br>seguir para configurar la plantilla de página de la impresora. | ción a                        |  |  |  |  |
| stente Wizard ∓<br>atus             | Configuración de la Impresora                                                                                                    | Titulo del Ticket: FICHA PARA ACCESO A INTERNET                                                                                                 |                               |  |  |  |  |
| tema<br>warios Conectudos           | segur para configurar la plantilla de página de la impresora.                                                                                                    | Langeling del Telesti                                                                                                    |                               |  |  |  |  |
| rmes de Uro                         | Titulo del Ticket: FICHA PARA ACCESO A INTERNET                                                                                                    | WISP                                                                                                    |                               |  |  |  |  |
| nistración                          | Sube tu logo                                                                                                    | Sube tu logo                                                                                                    |                               |  |  |  |  |
| igos<br>onibilidad                  | Altura: 60 pixeles Choose File No file chosen                                                                                                    | Choose File No file chosen                                                                                                    |                               |  |  |  |  |
| raseña                              | Texto del Ticket: Gracias por usar nuestro servicio de<br>Internet. Su código de acceso es:                                                                           | Altura 60 pixeles                                                                                                    |                               |  |  |  |  |
| guración a                          | encima del código.                                                                                                    | Texto del Ticket: Grantias non usan questro servicio de                                                                                         |                               |  |  |  |  |
| ina de Login<br>Isajes de Login     | Máximo 100 caracteres.                                                                                                    | Internet. Su código de acceso es:                                                                                                    |                               |  |  |  |  |
| os / PayPal<br>o Legal              | Mostrar duración del Mimprimir el tiempo hasta la expiración del código en el<br>neket: ticket                                                                        | El texto aparecerá                                                                                                    |                               |  |  |  |  |
| rio de Zona                         | Cambiar la configuración                                                                                                    | encima del código.                                                                                                    |                               |  |  |  |  |
| o de Contenido                      | Configuración de la Impresora Térmica                                                                                                    | Máximo 100 caracteres                                                                                                    |                               |  |  |  |  |
| ho de Banda                         | La impresora de tickets GIS-TP1 también se puede usar para imprimir código de login<br>para usuados. Los ajustes a continuación se usan para babilitar la impresora y |                                                                                                    |                               |  |  |  |  |
| rfaces de Red<br>wall               | cambiar la configuración de la impresora.                                                                                                    | Mostrar duración del 🛛 🖉 Imminir el tiempo basta la expiración del córtigo r                                                                    | en el                         |  |  |  |  |
| nvio de Puertos<br>iitoreo / Alerta | Impresora GIS-IPTI: Deshabilitada                                                                                                    | ticket: ticket                                                                                                    | err er                        |  |  |  |  |
| mbre de Host<br>Permitidas          | Probar la Impressora: UANT • Reu a la que esta Conectada la impressora Probar la Impresora: Imprimir Pánina de Prueha                                                 | ADD FLOOD ELECTRONIC                                                                                                    |                               |  |  |  |  |
| 0                                   |                                                                                                    | Cambiar la configuración                                                                                                    |                               |  |  |  |  |

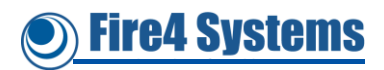

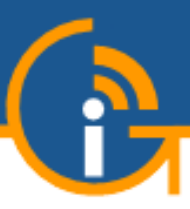

- Cuando se imprime la ficha, el título se muestra en la parte superior de la ficha
- El logo se muestra debajo del título
- El texto de instrucciones se muestra debajo del logotipo
- El código de acceso único se muestra debajo del texto
- La duración del código se puede mostrar opcionalmente debajo del código de acceso

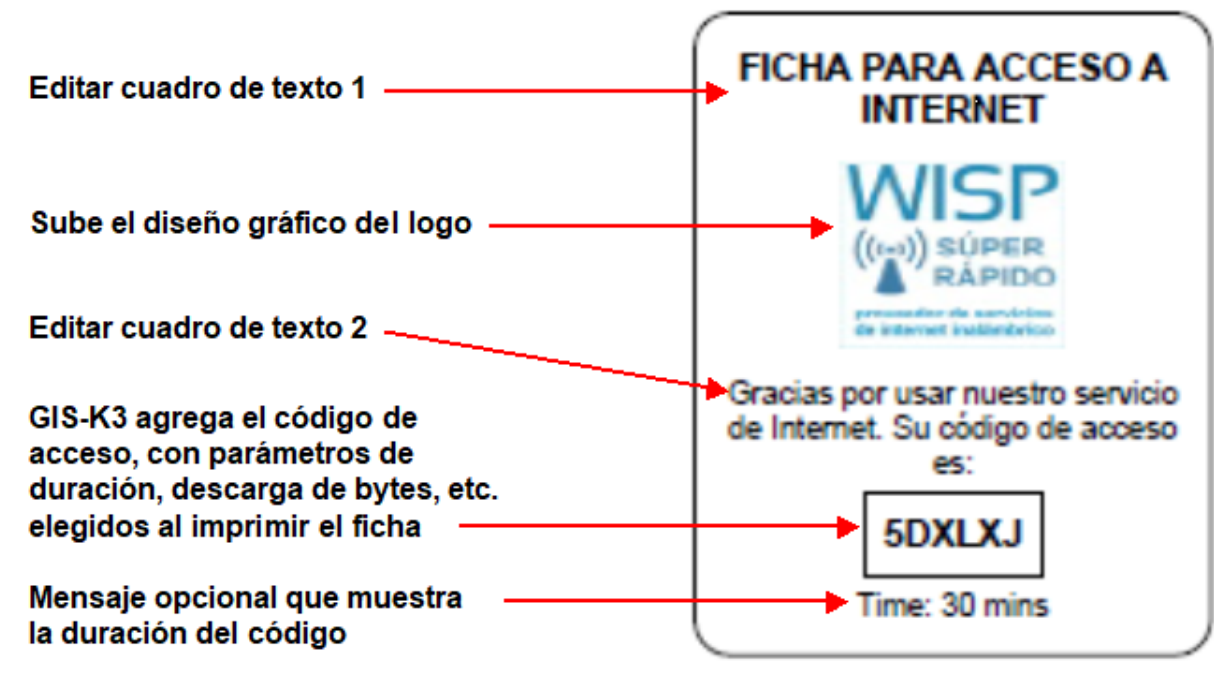

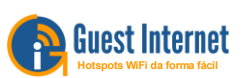

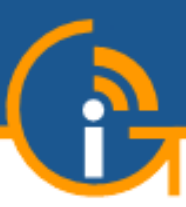

- Seleccione los parámetros de la ficha, fichas impresas 16 por página de tamaño de letra
  - Número de fichas a imprimir
  - Duración del código
  - Número de usuarios por código
  - Descargar y subir límites de velocidad
  - Descargar y cargar límites de bytes

| Asistente Wizard ∓                                              |                                                                               | Administración de Códigos de Login                                                                                                    | A               | dministr    | ació  | on de Códig      | gos de L       | ogin     |            |
|-----------------------------------------------------------------|-------------------------------------------------------------------------------|----------------------------------------------------------------------------------------------------|-----------------|-------------|-------|------------------|----------------|----------|------------|
| Sistema<br>Usuarios Conectados<br>Informes de Uso<br>Facturació | Crear códigos:<br>Tipo de código:<br>Expiración:<br>Velocidad de<br>descarga: | Has usado 225 de 10000 códigos locales<br>Aisetorio v Número de códigos para crear [20 v<br>Josfault v Usuarios: 1 v<br>Default v Subida: Default v                                                                     | Crear códigos:  | Has usado 2 | 25 de | 10000 códigos io | cales          |          |            |
| Administra ión<br>Códigos                                       | Límite de descarga:                                                           | Default   Límite de subida: Default   Crear Códigos                                                                                                    | Tipo de código: | Aleatorio   | ٠     | Número de cód    | tigos para cre | ar: 20 🔻 | 1          |
| Disponibilidad<br>Contraseña                                    | Uso:                                                                          | El código puede ser compartido por la cantidad de usuarios<br>seleccionados. El código expira en un liempo preestablecido,<br>contado desde el pórigo expira en un liempo preestablecido,                               | Expiración:     | 30 min      | •     | Usuarios:        | 1              | •        |            |
| Reboot<br>Configuración ¥                                       | Velocidad:                                                                    | Los usuarios que usen este código estarán limitados a las<br>velocidades seleccionadas. El valor predeterminado se<br>establece en la página <u>contol de ancho de banda</u>                                            | Velocidad de    | Default     |       | Velocidad de     | Default        | •        |            |
| -                                                               | Divolte:                                                                      | El uso de datos estará limitado a los valores seleccionados dos<br>usuarios que compartan códigos también compartirán pumite.<br>El valor predeterminado se establece en la págine <u>sontol de</u><br>anoho de banda : | Limite de       | Default     | •     | Limite de        | Default        | • Crea   | ar Códigos |
|                                                                 | También puedes<br>contraseña.                                                 | usar http://aplogin.com/codes/ para gestionar los códigos, establece una                                                                                                    | uescarga.       |             |       | Subida.          | 2              |          |            |
|                                                                 | Puedes imprimir<br>Importar códigos<br>reemplazados.                          | múltiples códigos en una impresora, <u>configurar plantilla</u><br>desde un archivo CSV, todos los códigos existentes serán                                                                                             |                 |             |       |                  |                |          |            |
|                                                                 | Verificar / Borra                                                             | r Códigos: Los códigos se excluyen automáticamente 7 días después                                                                                                    |                 |             |       |                  |                |          |            |

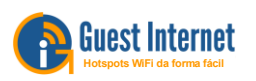

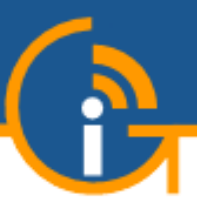

 Cuando se hayan generado las fichas, haga clic en el botón "imprimir códigos" para generar las páginas de fichas listas para imprimir

| istente Wizard ¥                      | Administra                         | ción de Código                     | s de Login          |                   |     |        |       |         |               |                  |         |         |
|---------------------------------------|------------------------------------|------------------------------------|---------------------|-------------------|-----|--------|-------|---------|---------------|------------------|---------|---------|
| istema                                | rear códigos: Has usado 245        | de 10000 códigos locales           |                     |                   |     |        |       |         |               |                  |         |         |
| Isuarios Conectados<br>Iformes de Uso | Expiración: 30 min<br>Velocidad de | Usuarios:     Velocidad de         |                     | - I               |     |        |       |         |               |                  |         |         |
| acturación                            | descarga:                          | subida:                            | Default V           | Crear Códigos     | 1.4 | 114404 | 24 11 |         | DE BUIL       | neight.          | Dean    | 00.00   |
| ministración                          |                                    |                                    |                     |                   | 15  | 33DXFC | 30 M  | 1       | Default       | Default          | Default | Defaul  |
| lisponibilidad                        | Nuevos Códigos:                    |                                    | de la Cariba da     | 1 Carller de      | 16  | RYCKAR | 30 M  | 1       | Default       | Default          | Default | Default |
| contraseña<br>reboot                  | # Código Tiempo Usuarios           | Descarga subida<br>Default Default | descarga<br>Default | subida<br>Default | 17  | 4JL778 | 30 M  | 1       | Default       | Default          | Default | Defaul  |
| nfiguración ₹                         | 2 WMDL18 30 M 1                    | Default Default                    | Default             | Default           | 18  | OOX400 | 30.14 | 1       | Defa- (1      | Default          | Default | Defaul  |
| =                                     | 4 6MFA9X 30 M 1                    | Default Default                    | Default             | Default           | 10  |        |       |         |               |                  |         | 1000    |
|                                       | 5 Y273DF 30 M 1                    | Default Default                    | Default             | Default           | 19  | FWD1AP | 30 M  | T       | Default       | Default          | Default | Defaul  |
|                                       | 7 QNQ4P8 30 M 1                    | Default Default                    | Default             | Default           | 20  | J55PSY | 30 M  | T       | Default       | Default          | Default | Defaul  |
|                                       | 8 N2LNY2 30 M 1                    | Default Default                    | Default             | Default           | 1   |        |       |         |               |                  |         |         |
| · · · · ·                             | 10 7FHC5L 30 M 1                   | Default Default                    | Default             | Default           |     |        | -     | Imprimi | r códigos Des | cargar archivo ( | CSV     |         |
| <b>\</b>                              | 11 Q8G0P7 30 M 1                   | Default Default                    | Default             | Default           |     |        |       |         |               |                  |         |         |
|                                       | 12 XYN3QC 30 M 1                   | Default Default                    | Default             | Default           |     |        |       |         |               |                  |         |         |
| · · · · · · · · · · · · · · · · · · · | 13 CWMTKL 30 M 1                   | Default Default                    | Default             | Default           |     |        |       |         |               |                  |         |         |
|                                       | 14 7744X4 30 M 1                   | Default Default                    | Default             | Default           |     |        |       |         |               |                  |         |         |
|                                       | 15 33DXFC 30 M 1                   | Default Default                    | Default             | Default           |     |        |       |         |               |                  |         |         |
|                                       | 17 4.1.778 30 M 1                  | Default Default                    | Default             | Default           |     |        |       |         |               |                  |         |         |
|                                       | 8 QQXMYQ 30 M 1                    | Default Default                    | Default             | Defau             |     |        |       |         |               |                  |         |         |
|                                       | 19 FWD1AP 30 M 1                   | Default Default                    | Default             | Defult            |     |        |       |         |               |                  |         |         |
|                                       | 20 U55P8Y 30 M 1                   | Default Default                    | Default             | Default           |     |        |       |         |               |                  |         |         |
|                                       | Imprimir o                         | códigos Descargar archi            | VO CSV              |                   |     |        |       |         |               |                  |         |         |
|                                       |                                    | bootinger eren                     |                     |                   |     |        |       |         |               |                  |         |         |
|                                       |                                    |                                    |                     |                   |     |        |       |         |               |                  |         |         |

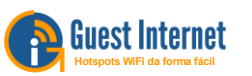

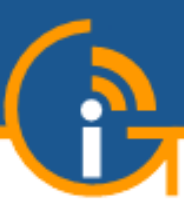

- Después de hacer clic en el botón Imprimir ficha, las fichas se muestran en la ventana del navegador
- Las fichas pueden imprimirse directamente en una impresora de tamaño carta o enviarse a un archivo PDF utilizando la ventana de selección de impresora

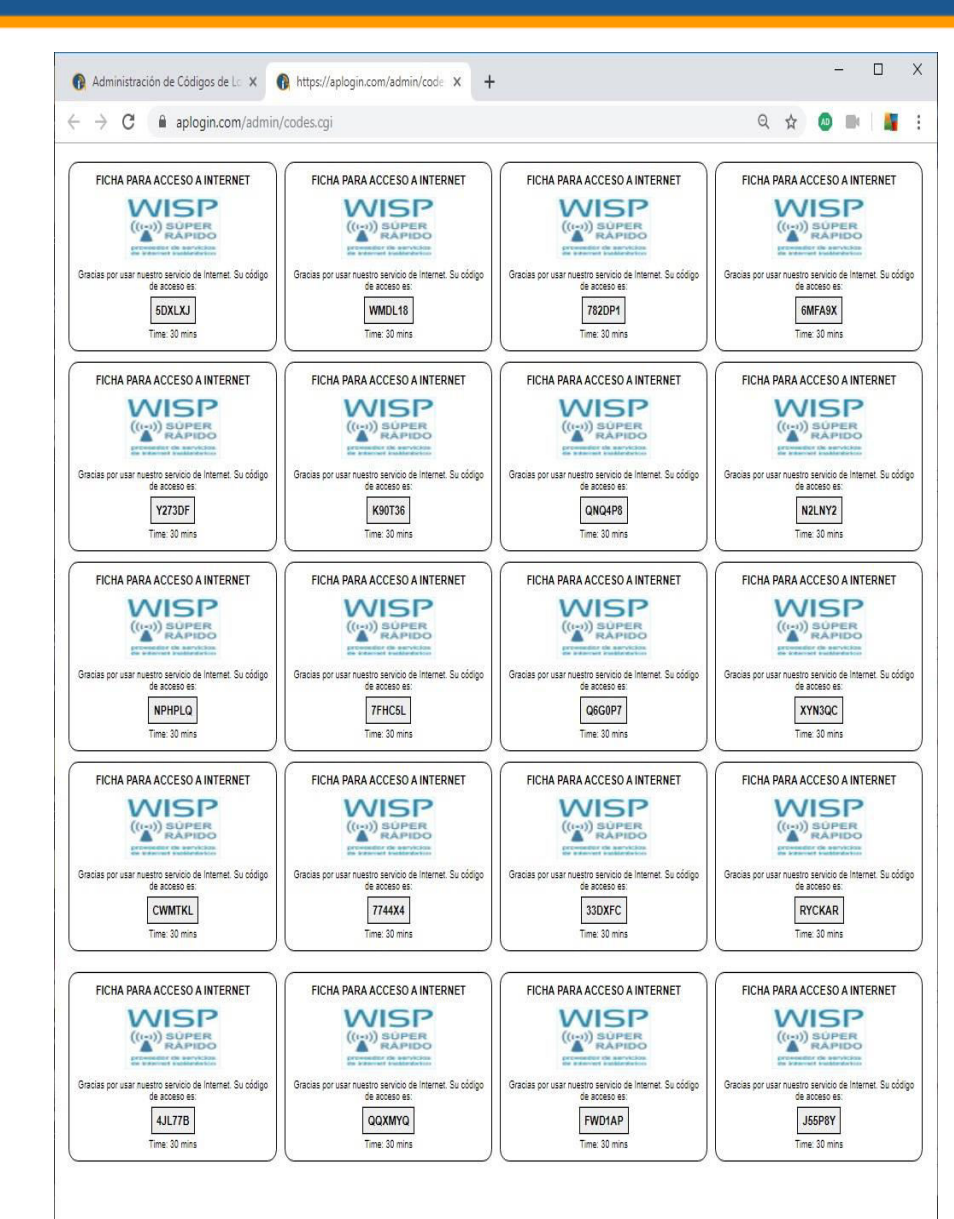

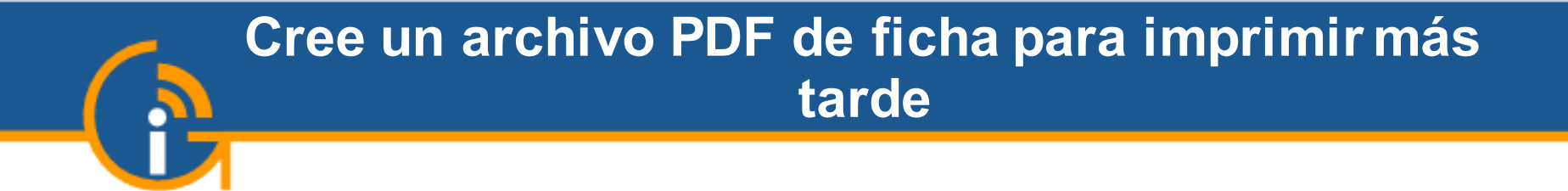

 Para crear un archivo PDF con las fichas, seleccione "imprimir en PDF" en el menú de la impresora
 FICHA-2.pdf - Adobe Acrobat Reader DC

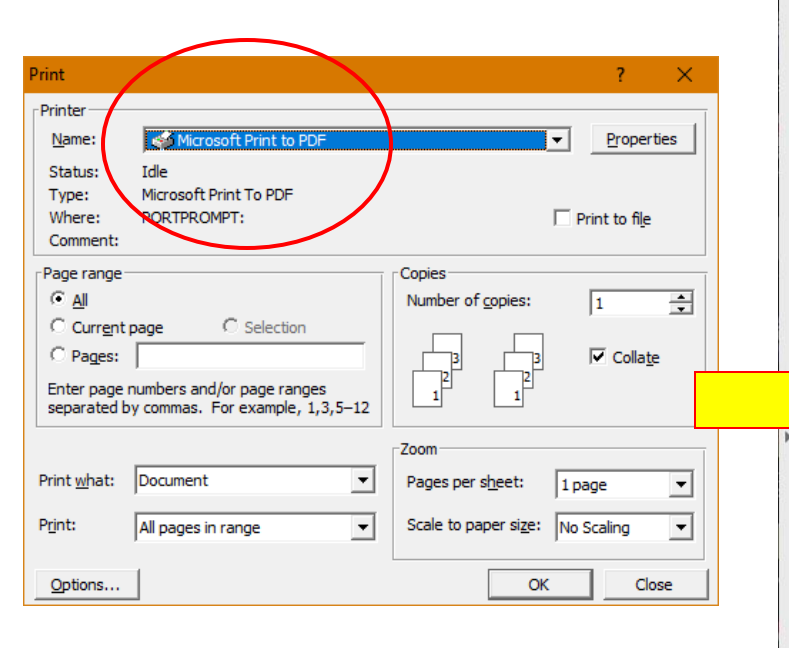

Fire4 Systems

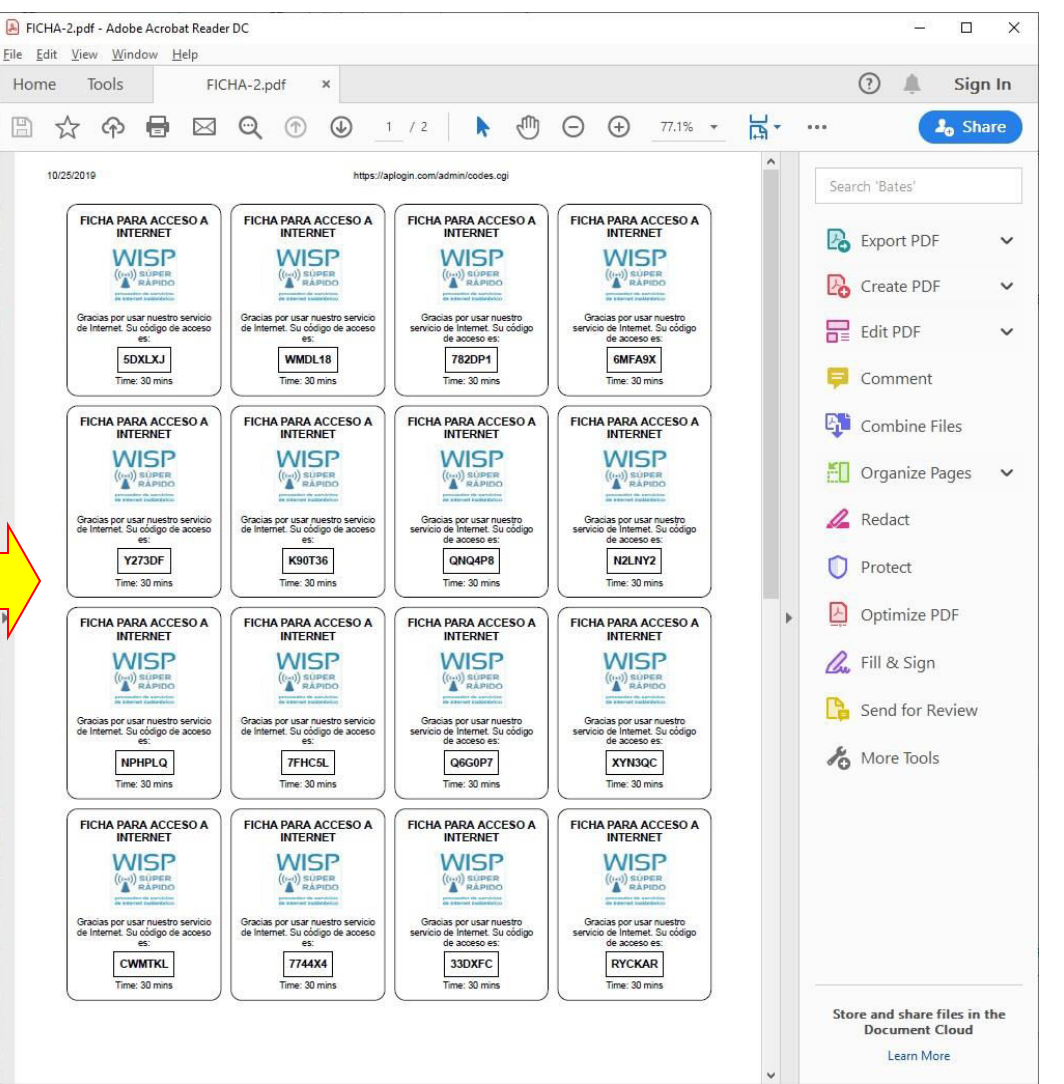

Copyright (c) Fire4 Systems Inc, 2019, todos los de

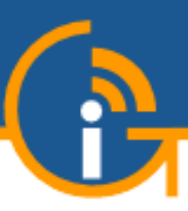

Fire4 Systems

#### La hoja impresa de fichas

- Fichas se imprimen 16 a cada hoja de tamaño carta
- Las fichas se pueden imprimir directamente en cualquier impresora de tamaño carta
- El archivo PDF se puede imprimir en cualquier momento en una impresora de tamaño carta
- Las fichas se cortan y se venden a los clientes

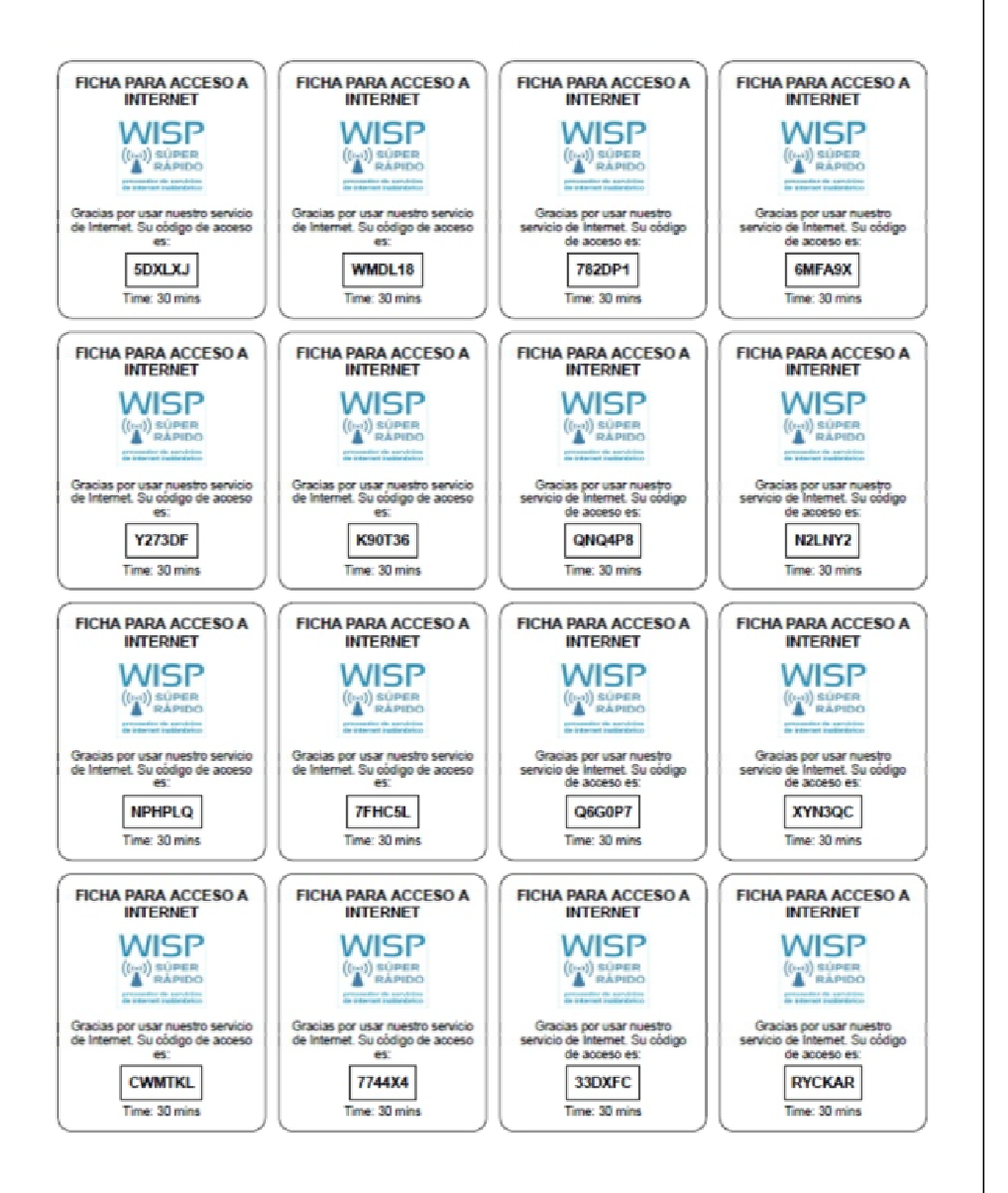

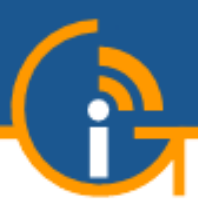

## Crear una página de inicio personalizada 'Splash' para el portal cautivo

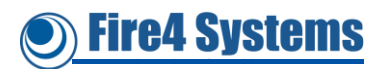

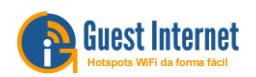

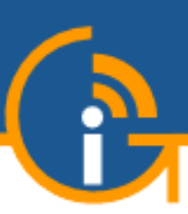

#### Página de inicio de sesión generada automáticamente

 El asistente de configuración crea una página de inicio de sesión que los usuarios verán cuando se conecten al punto de acceso inalámbrico y abran el navegador

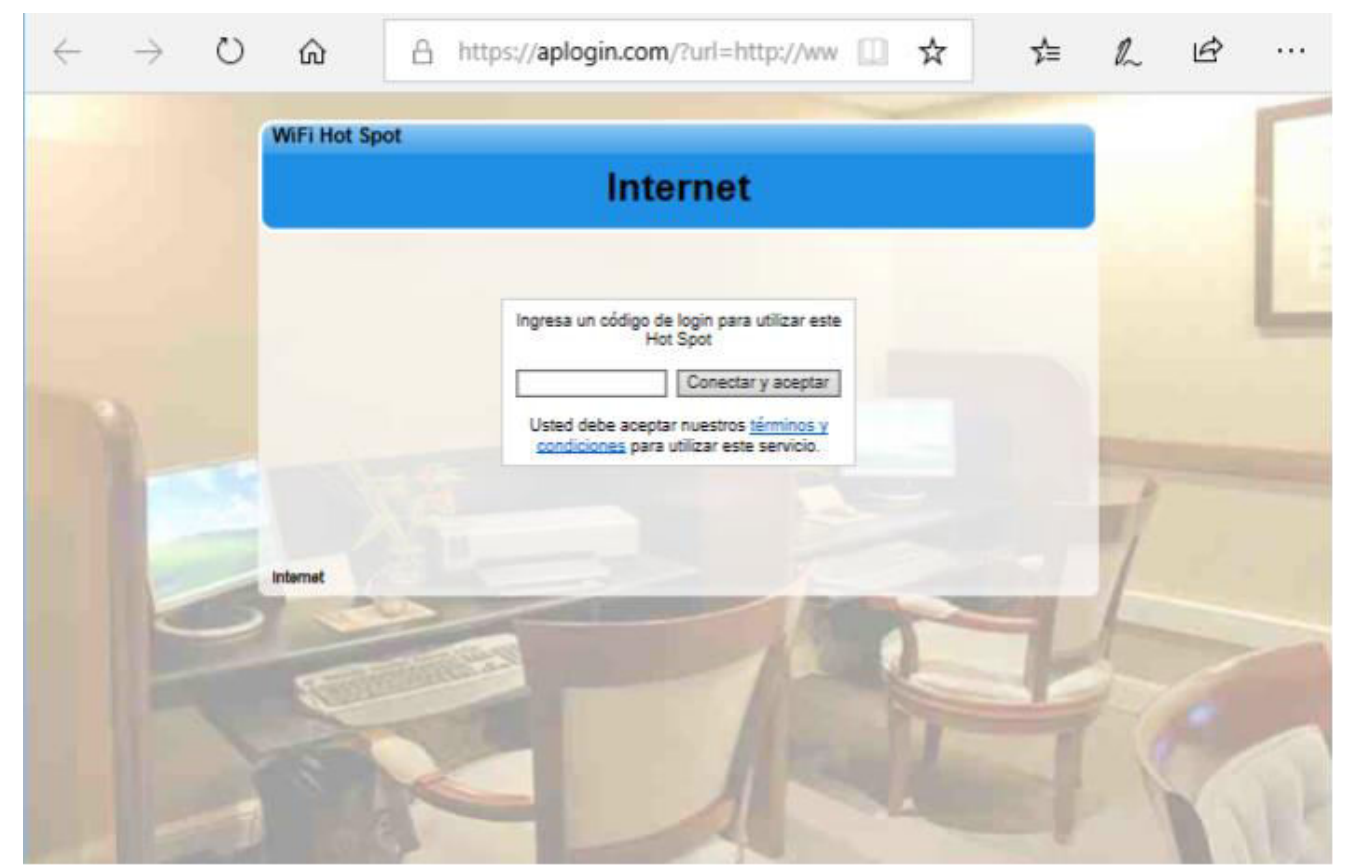

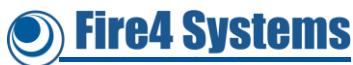

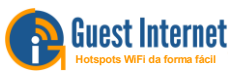

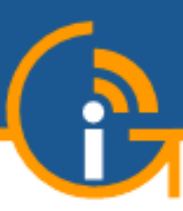

#### Configuración de la página de inicio de sesión

- Además de la página de inicio de sesión autogenerada, hay dos opciones adicionales
- Cargue una foto de fondo para la página de inicio de sesión generada automáticamente
  - El tamaño máximo de archivo JPG es 196 KB
- 2. Cree una página de inicio de sesión personalizada usando HTML: y Javascript
  - Prueba con el simulador
  - Cargue en la unidad GIS, el tamaño máximo es de 196 KB

'e4 Svsiems

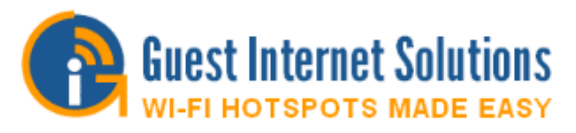

#### Internet Hotspot Gateway GIS-R4

Conectado a Internet: Sí

| Asistente Wizard T                   | Config                                                         | uración de la Página de Login                                                                                                    |
|--------------------------------------|----------------------------------------------------------------|----------------------------------------------------------------------------------------------------|
| Estatus<br>Sistema                   | La página de login es us<br>antes de que se les pern           | ada para mostrar un cuadro de inicio de sesión a los clientes<br>nita usar Internet.                                                          |
| Usuarios Conectados                  | Tipo de login:                                                 | Acceso Ilimitado (aceptar los términos y condiciones)                                                                                         |
| Informes de Uso<br>Facturación       | Tu sitio web:<br>O 🖪 Facebook                                  | http://                                                                                                    |
| Administracion                       |                                                                | Forzar al usuano a visitar el sitto web despues del login                                                                                     |
| Códigos                              | Ventana con timer:                                             | Mostrar pop-up con cuenta regresiva después del login                                                                                         |
| Disponibilidad<br>Contraseña         | Borrar MAC al logout:                                          | El código puede ser reutilizado por otra computadora                                                                                          |
| Reboot<br>Configuración ∓            | Inactividad:<br>Logout por inactividad                         | 60 Tiempo en min, establece en 0 para deshabilitar                                                                                            |
| Página de Login<br>Mensaies de Login | Tiempo de login:<br>A menos que esté<br>establecido por código | 0 Tiempo en min, el valor por defecto (0) es 24h                                                                                              |
| Pagos / PayPal<br>Aviso Legal        | Tipo de autenticación:                                         | Dirección MAC e IP (predeterminado)                                                                                                    |
| Horario de Zona                      | Login de Xbox:                                                 | Login automático de la consola de juegos Xbox                                                                                                 |
| Email                                | Configuración de págir                                         | de login nereonalizada:                                                                                                    |
| Filtro de Contenido<br>DNS Dinámico  | O Usar asistente:                                              | Usa el <u>asistente Wizard</u> para configurar la página de login                                                                             |
| Ancho de Banda<br>Interfaces de Red  | Fondo<br>Personalizado:                                        | Browse<br>La imagen de fondo debe ser JPEG, el tamaño máximo es 190 KB<br>Comprima la imagen en http://tools.dynamicdrive.com/imageoptimizer/ |
| Firewall<br>Reenvío de Puertes       | O Página de Login<br>Personalizada:                            | Browse<br>Archivo ZIP, consuita el manual para obtener más información, el tamaño<br>máximo es de 190 KB                                      |
| Monitoreo / Alerta                   | AVISO: Todos los usuar                                         | ios se desconectarán cuando se cambien las comouraciones                                                                                      |
| Nombre de Host                       |                                                                |                                                                                                    |
| IP Permitidas                        |                                                                | Cambiar la configuración                                                                                                    |
| IP Bloqueadas                        |                                                                |                                                                                                    |
|                                      |                                                                |                                                                                                    |

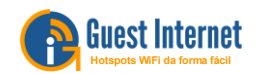

MAC Permitida

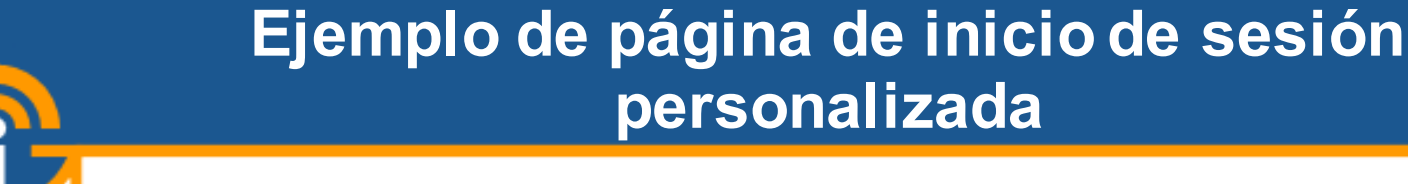

- El método fácil de crear una página de inicio de sesión personalizada es adaptar el sitio web de la empresa
- La página de inicio de sesión personalizada no debe superar los 196 KB de tamaño
- Se puede acceder a las imágenes gráficas desde un sitio web remoto

Fire4 Systems

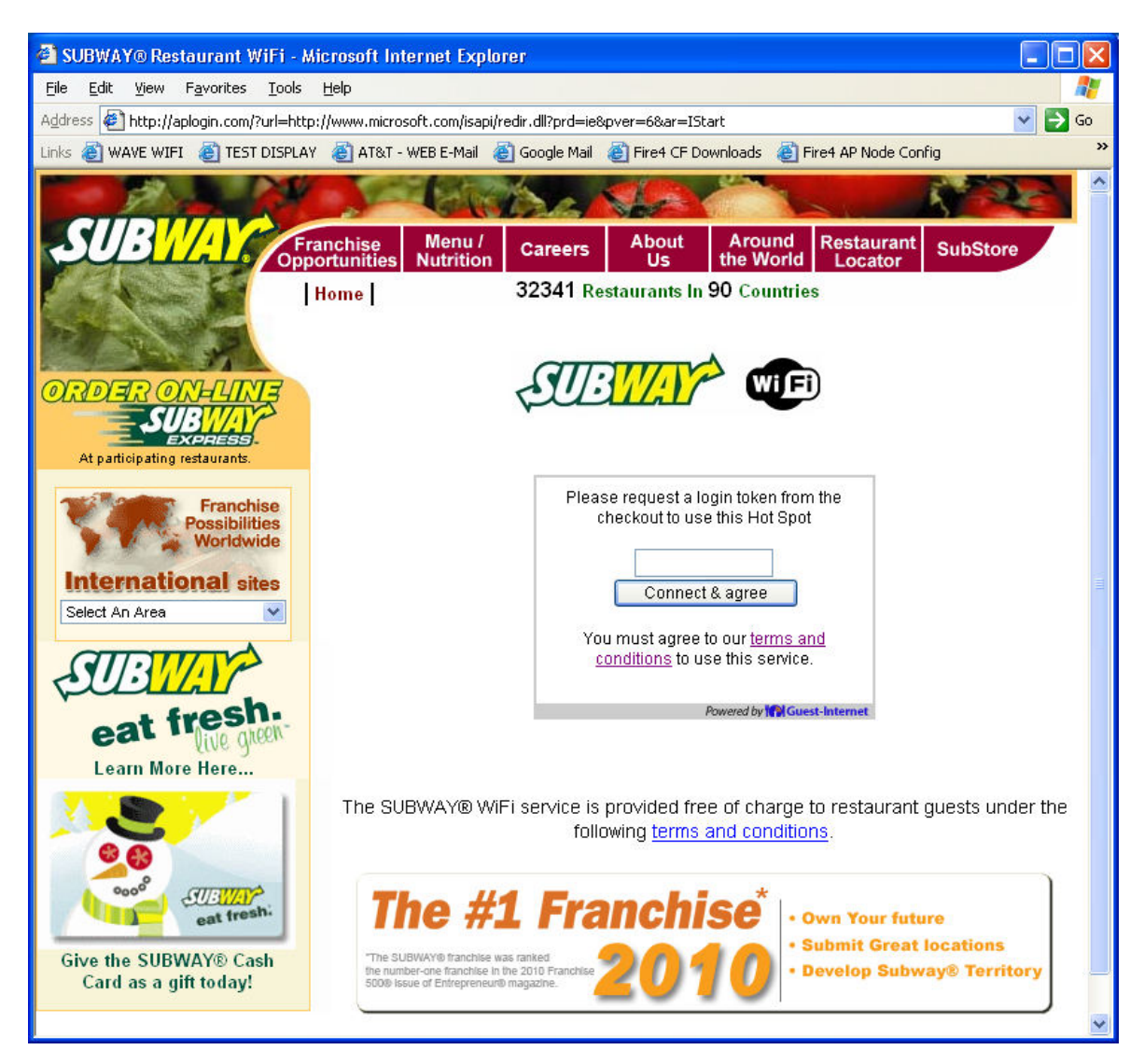

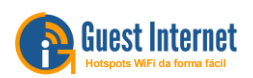

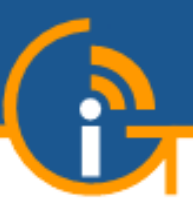

- El código de acceso impreso en la ficha se escribe en el cuadro de la página de inicio de sesión
- El código se autenticará y luego el cliente tendrá acceso a Internet mientras dure el código

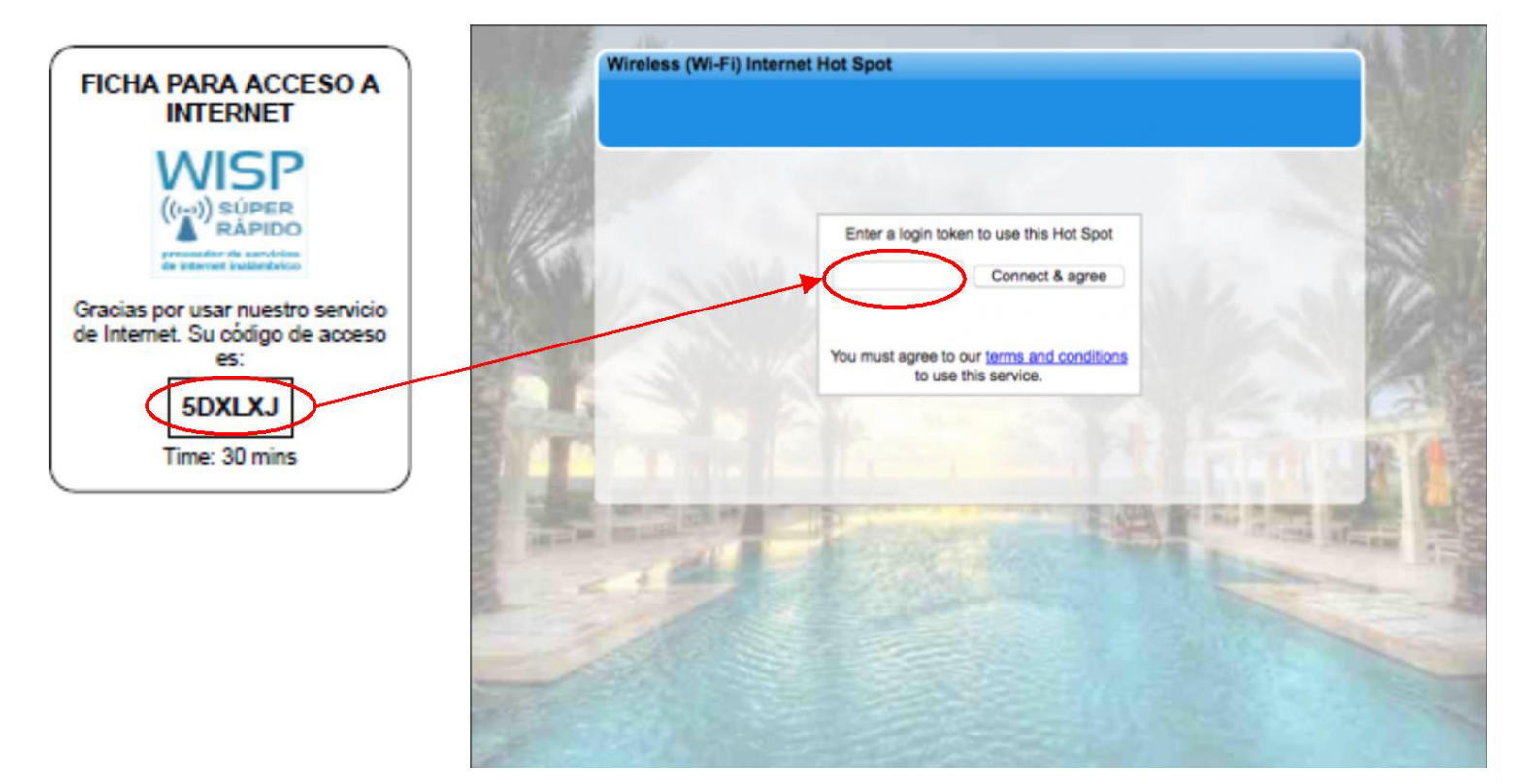

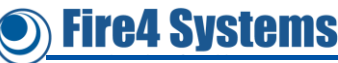

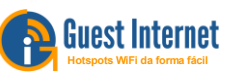

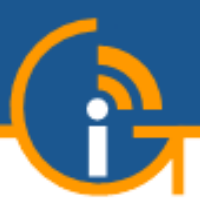

# 6. Configurando el GIS-K3

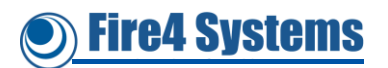

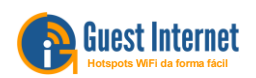

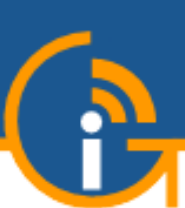

# El manual de Internet para invitados y la guía de inicio rápido

- Cada GIS-K3 tiene una guía de inicio rápido en el paquete. Siga la guía de inicio rápido para conectar el producto y trabajar a través del sencillo procedimiento de configuración utilizando el asistente.
- La información de configuración para todos los productos de Internet para invitados está disponible en línea en inglés y español escribiendo este enlace en el navegador;
  - https://www.guest-internet.com/docs/
- Los manuales en inglés y español también se pueden descargar en formato PDF. Descargue el manual en español escribiendo este enlace en el navegador;
  - https://www.guest-internet.com/docs/es/GIS\_Manual\_ES.pdf
- Las características para la impresión de ficha se han descrito en este documento

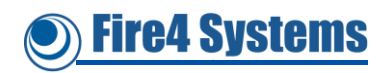

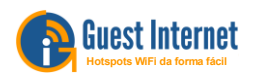

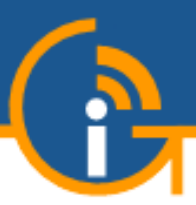

# 7. Otras aplicaciones de servicio de Internet: cibercafé

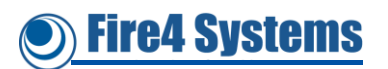

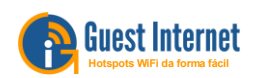

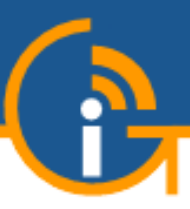

- Es posible que no sea posible proporcionar acceso inalámbrico a Internet a los clientes porque:
  - No se puede instalar una antena cerca de los clientes
  - El costo del servicio por cliente sería demasiado alto para los residentes del vecindario
- Se pueden considerar otras opciones de negocios, una alternativa popular es el cibercafé
- El cibercafé es una tienda minorista que ofrece Internet inalámbrico para las personas que tienen dispositivos portátiles, y también proporciona computadoras para las personas que no tienen una computadora
- El cibercafé puede vender el acceso a Internet en incrementos de 30 minutos a 1 mes.
- El cibercafé también puede vender café y alimentos para obtener ingresos adicionales

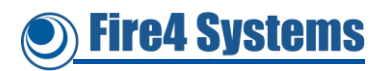

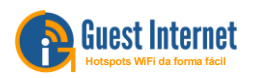

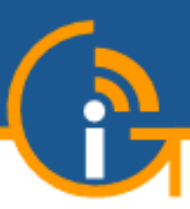

re4 Systems

- Cualquier persona puede iniciar un negocio de cibercafés rápidamente con un gasto mínimo mediante la instalación de un producto de pasarela de Internet para invitados
- La puerta de enlace gestiona todos los aspectos del negocio, incluida la facturación al cliente
- Los clientes pueden pagar con tarjetas de crédito o comprar una ficha en la caja registradora
- El Guest Internet Gateway es un punto de venta competitivo (PoS) para la venta del servicio de Internet; No se requiere ningún otro equipo o software

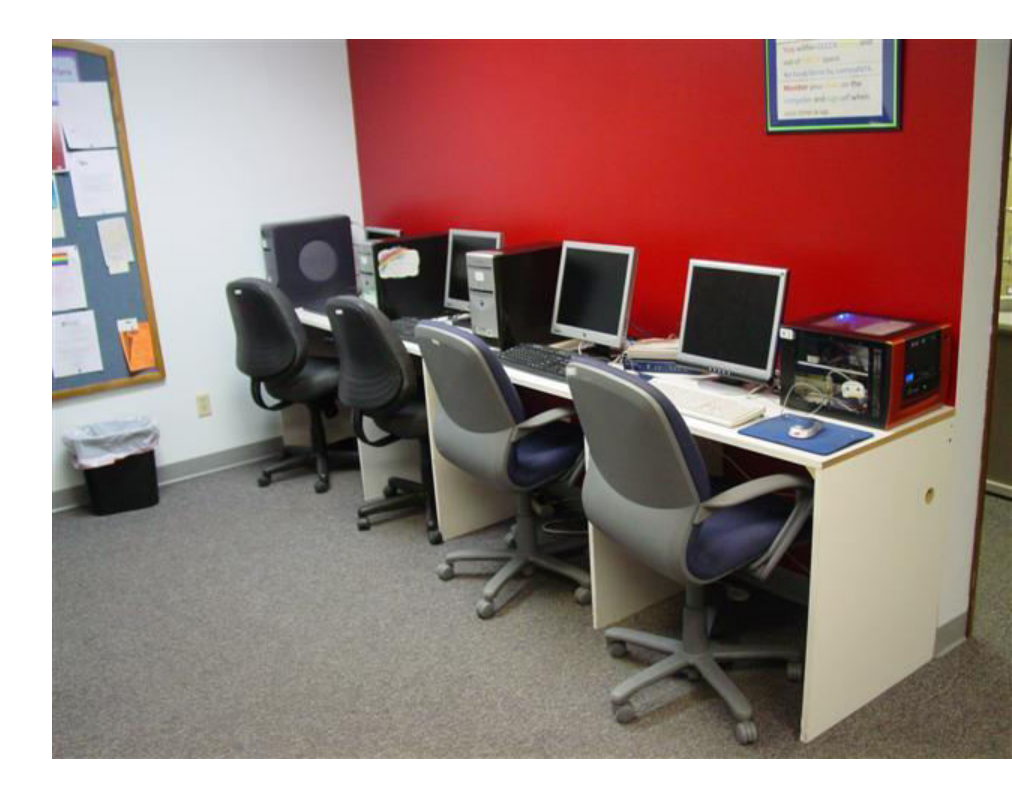

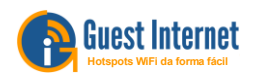

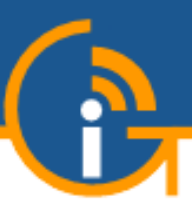

- El producto GIS-K1 tiene conexiones inalámbricas y por cable para computadoras
- La primera configuración utiliza la impresora de boletos GIS-K1 con una tableta que es un simple punto de venta para el cibercafé

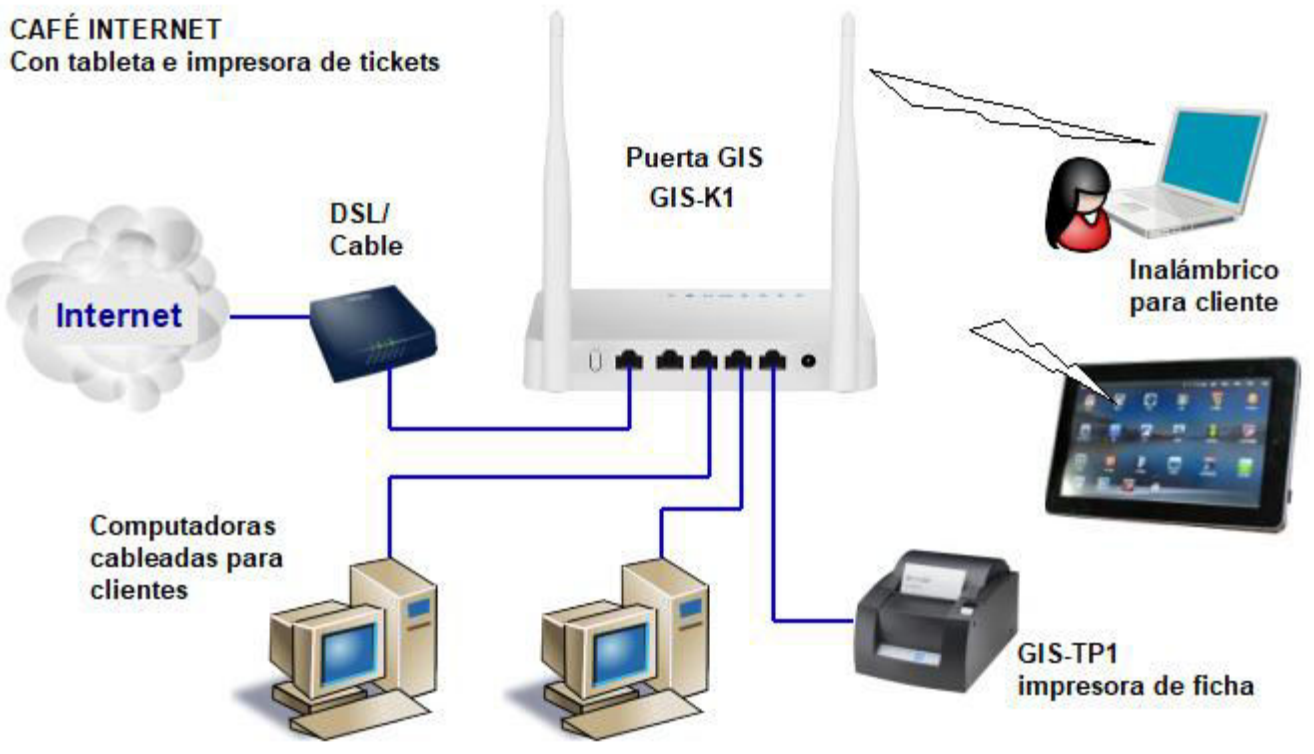

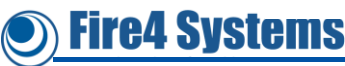

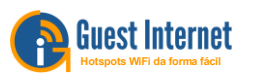

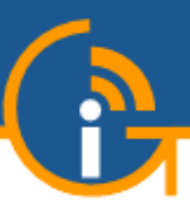

- El producto GIS-K1 tiene conexiones inalámbricas y por cable para computadoras
- La segunda configuración utiliza una impresora conectada a la computadora del administrador para imprimir páginas de fichas de código de acceso que pueden venderse a los visitantes

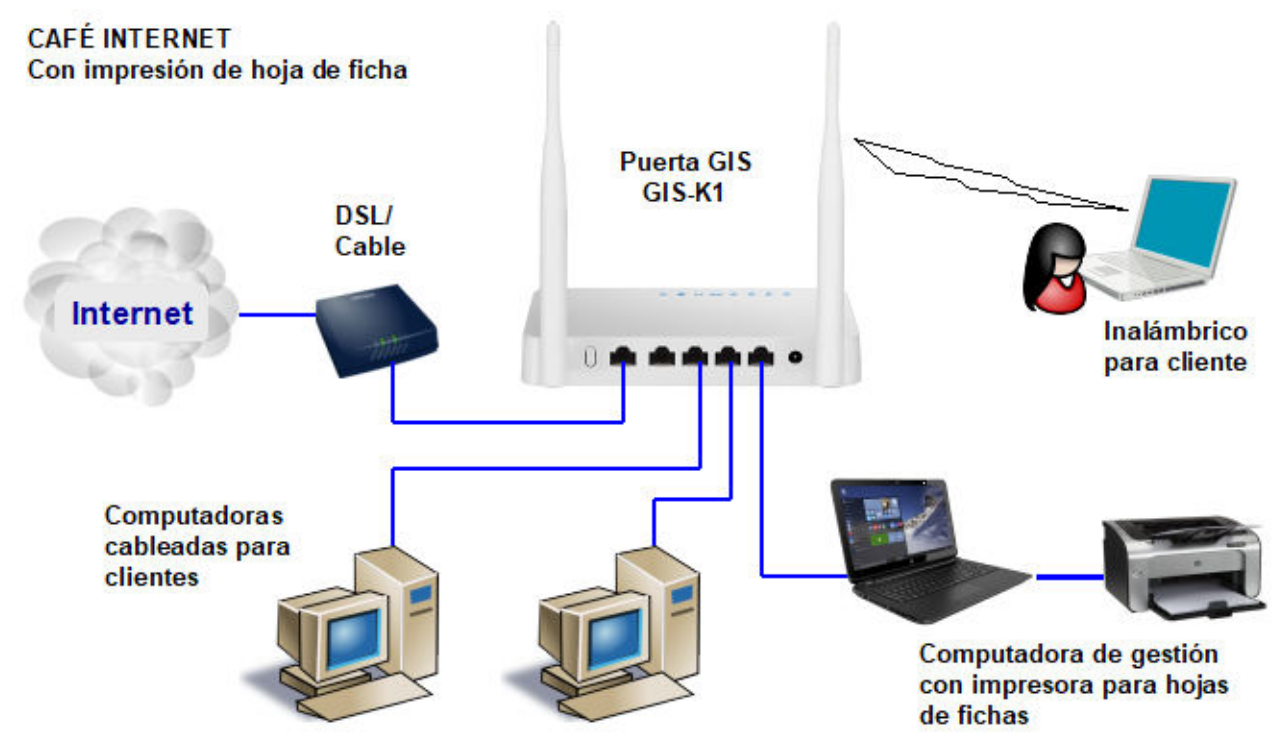

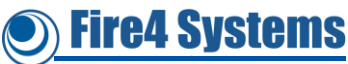

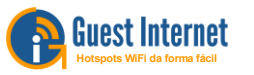

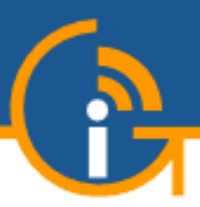

### 8. Resumen

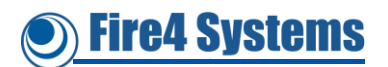

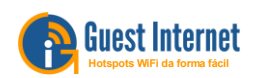

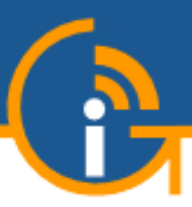

- El negocio de micro-WISP es un modelo de ventas en efectivo que se puede ampliar con antenas en múltiples ubicaciones.
- Los productos de Internet para invitados pueden transformar una empresa de nueva creación que realiza una inversión muy pequeña, en una empresa que tiene cientos o incluso unos pocos miles de clientes que pagan en efectivo, que abarca varios pueblos, una ciudad o parte de una ciudad.
- El crecimiento está limitado por la capacidad del dueño del negocio para vender fichas y cobrar pago
- Para hacer crecer el negocio más allá de cierto tamaño, será necesario trabajar con métodos de facturación de clientes de terceros para vender el acceso y cobrar los pagos
- Esto requiere un producto sofisticado que pueda mantener una base de datos de suscriptores y pueda rastrear y registrar los pagos realizados a través de sistemas de pago en efectivo de terceros
- La empresa puede aumentar geográficamente la cobertura del proveedor de Internet inalámbrico, y el sistema de recibo de pago de terceros mantendrá un pequeño porcentaje del pago de los clientes

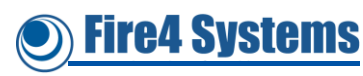

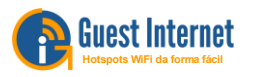

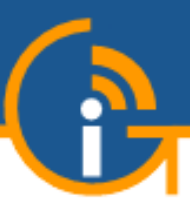

- Los productos de Internet para invitados son fabricados por Fire4 Systems Inc
- Fire4 Systems también es consciente de la demanda de los WISP de expandirse geográficamente, evitando los costos de administración asociados con el alojamiento de costosos sistemas de facturación
- Por esta razón, Fire4 Systems desarrolló la gama de productos EasyWISP que utilizan el sistema de facturación y gestión de red basado en la nube Cloud4WISP
- Póngase en contacto con los sistemas Fire4 para obtener más información sobre los productos easyWISP y cloud4WISP

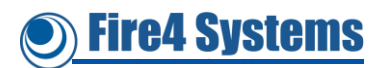

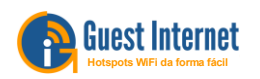

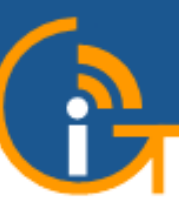

Fire4 Systems

#### Implementación EasyWISP y Cloud4WISP

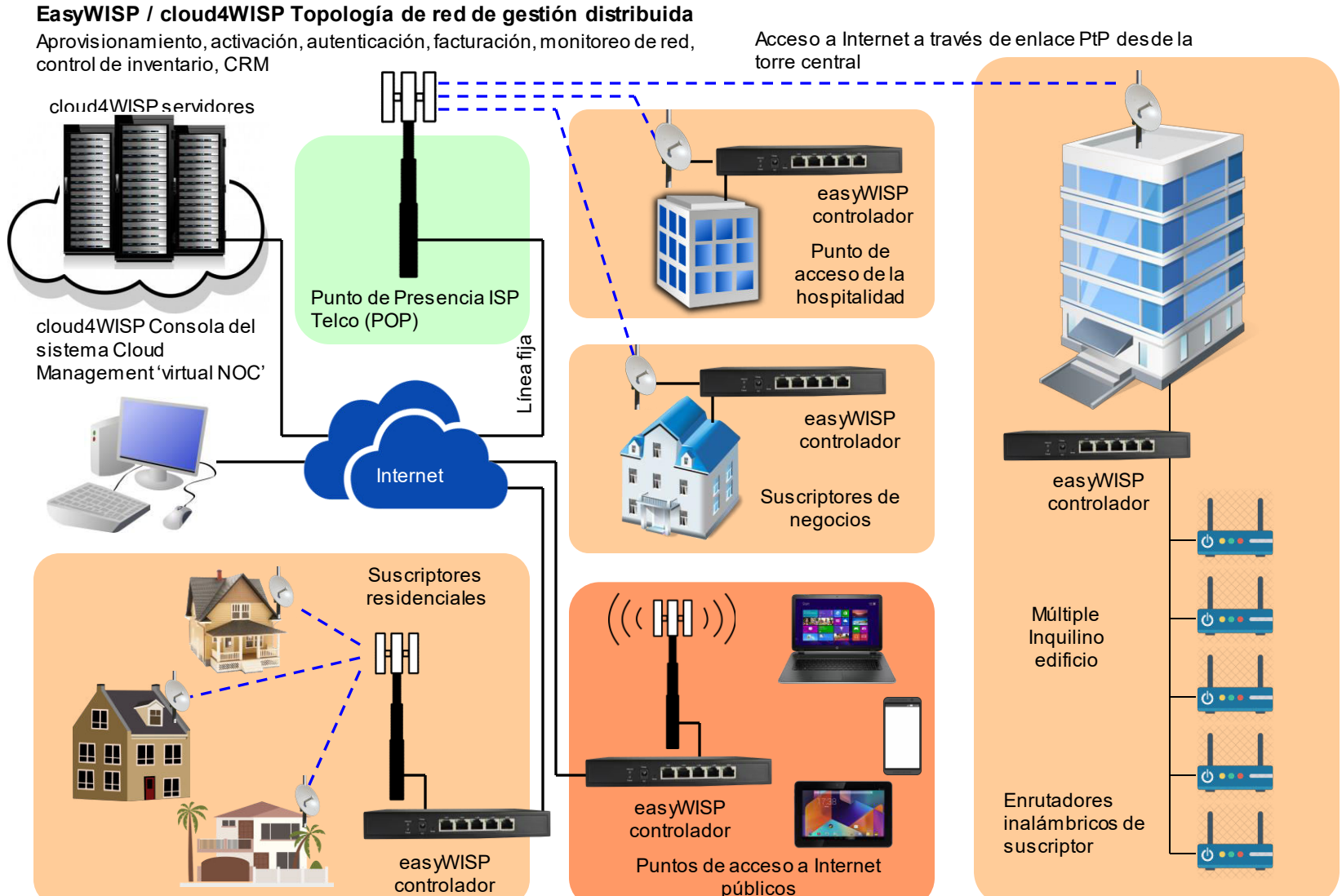

Guest Internet Hotspots WiFi da forma fácil

#### **Contacto Fire4 Systems Inc**

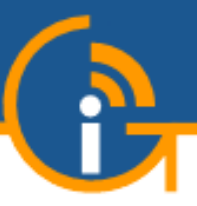

ire4 Systems

Fire4 Systems Inc. 6073 NW 167 Street, Unit C-12, Hialeah, FL 33015

Las instalaciones de ventas y almacenamiento de Fire4 Systems Inc Americas se encuentran cerca de Miami, Florida.

 Fire4 Systems (UK) Limited es la sede europea de Fire4 Systems ubicada en Leeds, Inglaterra

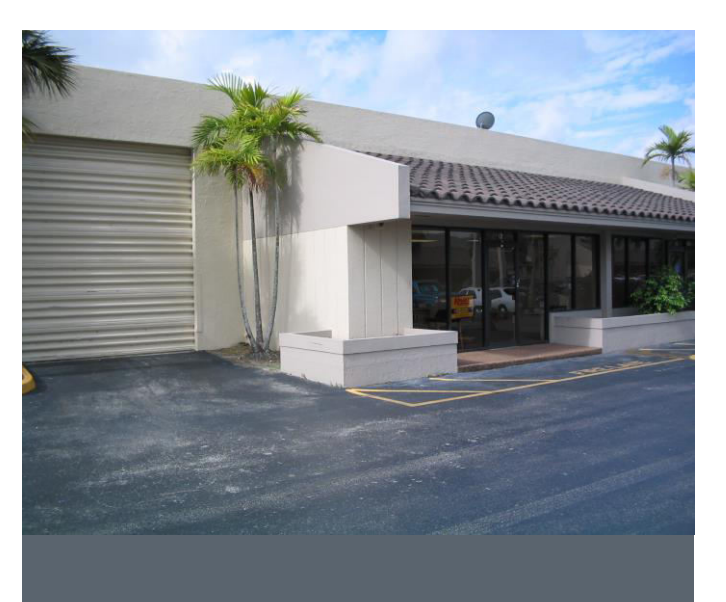

| Toll free: | 800-213-0106   |
|------------|----------------|
| Fax:       | 786-358-6089   |
| Email:     | info@fire4.com |
| Web site:  | www.fire4.com  |

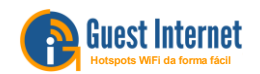